## **SolidWorks Practice 1**

#### 2006.2 CAD/CAM

#### CONTENTS LIST

- New SolidWorks Document
- Draw Top Layout
- Insert Part 1 (Guide.SLDPRT)
- Insert Part 2 (Handle.SLDPRT)
- Equation 1 (Handle Diameter)
- Equation 2 (Handle Offest)
- Equation 3 (Guide Depth)
- Edit Part (Handle.SLDPRT)
- Update Assembly

# New SolidWorks Document

**Document Setting** 

#### **Use English Language**

| \$♥50lidWorks 20<br>파일(F) 보기(y)<br>┃ | D3<br>도구(T) 도움말(H)<br>피처 팔렛(E)<br>3D Content Central<br>SolidWorks Explorer(E)<br>매크로(A)<br>Add-In(D)<br>사용자 정의(C)<br>옵션(P) |  |
|--------------------------------------|----------------------------------------------------------------------------------------------------|--|
|                                      |                                                                                                    |  |

| 시스템 옵션(5) - 일반                                                                                                    |                                                                                                    | × |
|----------------------------------------------------------------------------------------------------|----------------------------------------------------------------------------------------------------|---|
| 시스템 옵션( <u>S</u> )                                                                                                    |                                                                                                    |   |
| 의 일반<br>- 도면<br>- 기본 모서리선 유형<br>- 영역 해칭/채우기<br>- 색상<br>- 스케치<br>- 표시/선택<br>- 실행<br>- 대형 어셈블리 모드<br>- 외부 참조<br>- 기본 템플릿<br>- 파일 위치<br>- FeatureManager<br>- 스핀 상자 가감<br>- 뷰 회전<br>- 백업 | 시작시 최근 사용된 문서 열기(0): 열지 않기 ▼<br>✓ 치수 수치 입력(1)<br>신택하여 일회 명령(S)<br>지수명 보이기(H)<br>✓ 재생성시 오류 나타내기(W)<br>문서 열 때 최대화하기(M)<br>✓ 음영면 하이라이트 주기(U)<br>✓ Windows Explorer에 축소 그래픽 보이기(T)<br>✓ 치수 기입시 단위 구분자 사용(D)<br>✓ 혐머 사용(N)<br>✓ 작업 수행 집중 보내기(E)<br>✓ 확인 코너 사용(C)<br>✓ PropertyManager 자동으로 보이기<br>SolidWorks 문서에 eDrawings 데이터 저장(Y)<br>✓ eDrawings 저장시 SNL(네트워크 사용권)을 얻을 수 없으면 알려주기<br>설명으로 사용된 사용자 속성(C): Description ▼ |   |
| 전부 원래대로( <u>B</u> )                                                                                                    |                                                                                                    |   |
|                                                                                                    | 확인 취소 도움말                                                                                                    |   |

2006-09-13

Human Centered CAD Laboratory

4/76

#### **New Document**

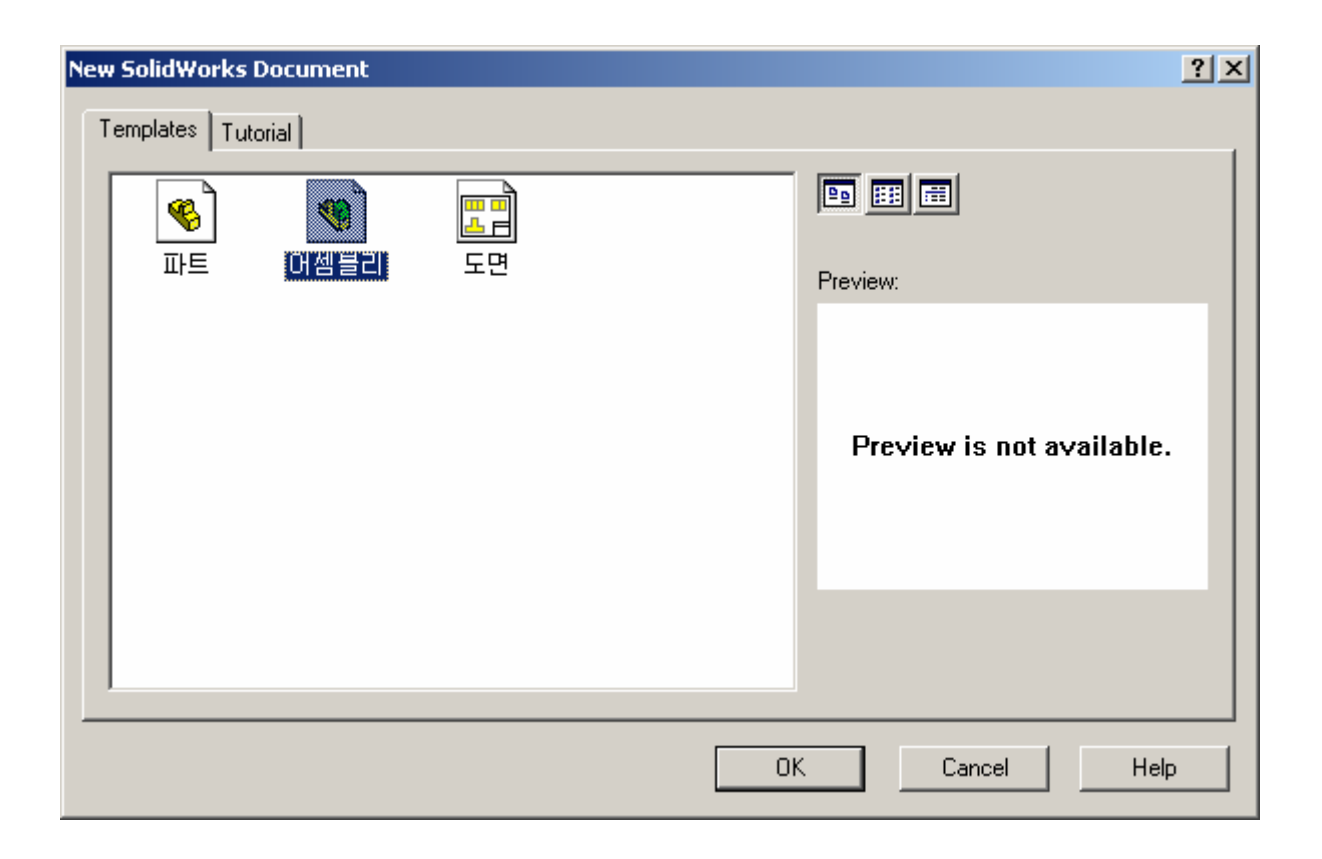

2006-09-13 Human Centered CAD Laboratory

#### **New Assembly**

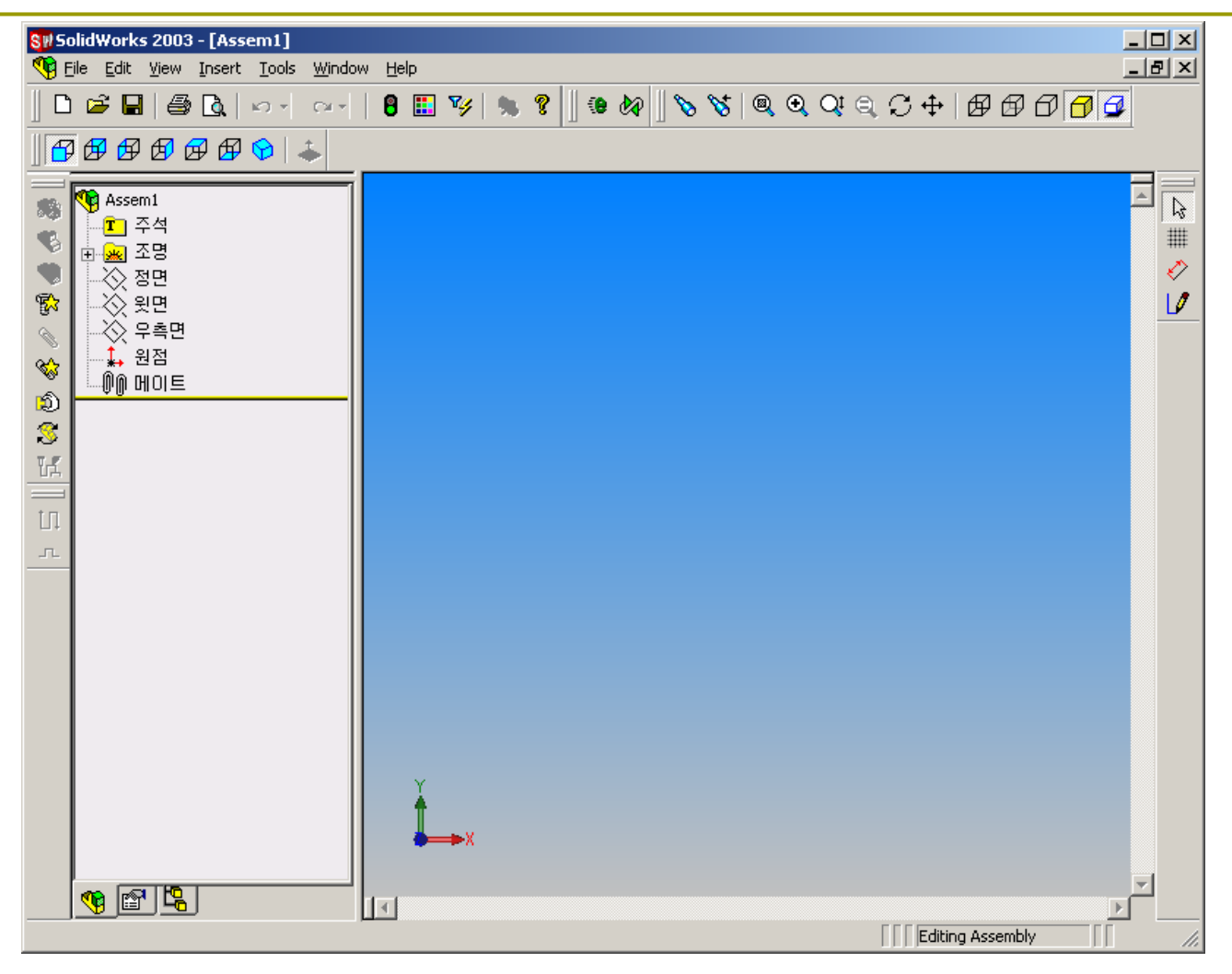

2006-09-13

Human Centered CAD Laboratory

#### **Document Properties**

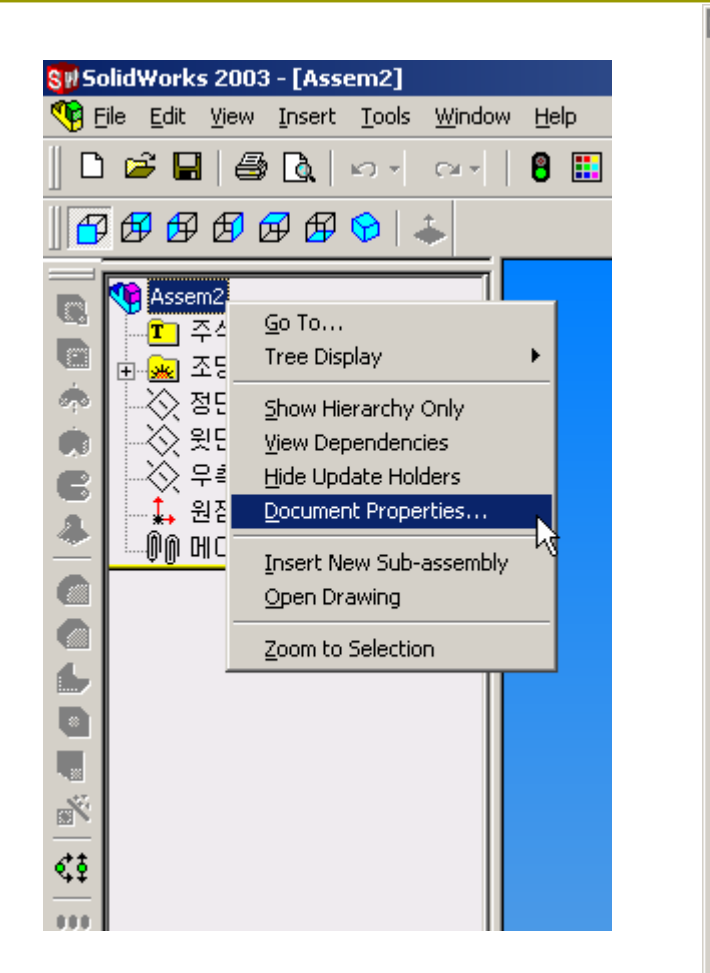

| ocument Properties - Detailing - Annotations Font                                                                                                    | × |
|----------------------------------------------------------------------------------------------------|---|
| System Options Document Properties                                                                                                    |   |
| □ Detailing       Annotation type:         □ Dimensions       Note/Balloon         □ Notes       Dimension         □ Balloons       Detail         □ Arrows       Detail         □ Virtual Sharps       Section         □ Annotations Display       Note/Balloons         □ Annotations Display       Note/Balloon         □ Annotations Display       Weld Symbol         □ Units       Colors         □ Image Quality       Plane Display |   |
| Choose Font       ? ★         Font:       Font Style:         Century Gothic       Regular         Ø Comic Sans MS       Bold         Ø Courie New       Bold         Ø Estrangelo E dessa       Points         Ø Franklin Gothic Mediu       Points         AoBb YyZz       Effects         Italic       Strikeout         Underline                                                                                                    |   |
| OK Cancel Help                                                                                                    |   |

2006-09-13

#### **Document Properties**

| Document Properties - Detai                                                                                                    | ling - Arrows                                                                                                    | × |
|----------------------------------------------------------------------------------------------------|----------------------------------------------------------------------------------------------------|---|
| System Options Document P                                                                                                    | roperties                                                                                                    |   |
| Detailing<br>Dimensions<br>Notes<br>Balloons<br>Arrows<br>Arnows<br>Annotations Display<br>Annotations Font<br>Grid/Snap<br>Units<br>Colors<br>Image Quality<br>Plane Display | Size   Height:   Width:   Hendight:   Imm   Length:   Imm   Length:   Imm   Imm   Imm   Imm   Imm   Imm   Imm   Imm   Imm   Imm   Imm   < |   |
|                                                                                                    | OK Cancel Help                                                                                                    |   |

2006-09-13

# Draw Top Layout

#### Retractor.SLDASM

#### **Sketch on Top Plane**

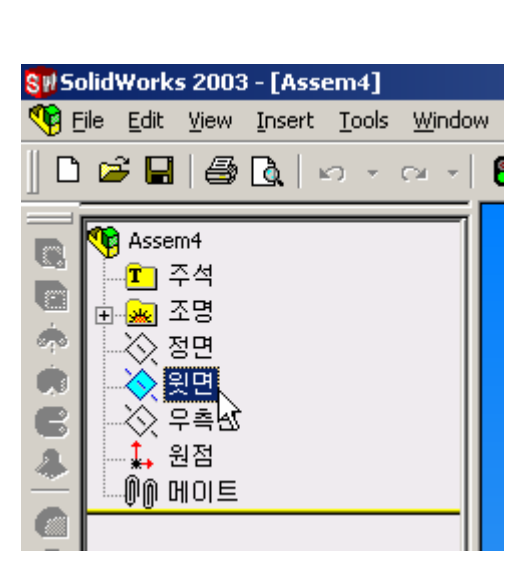

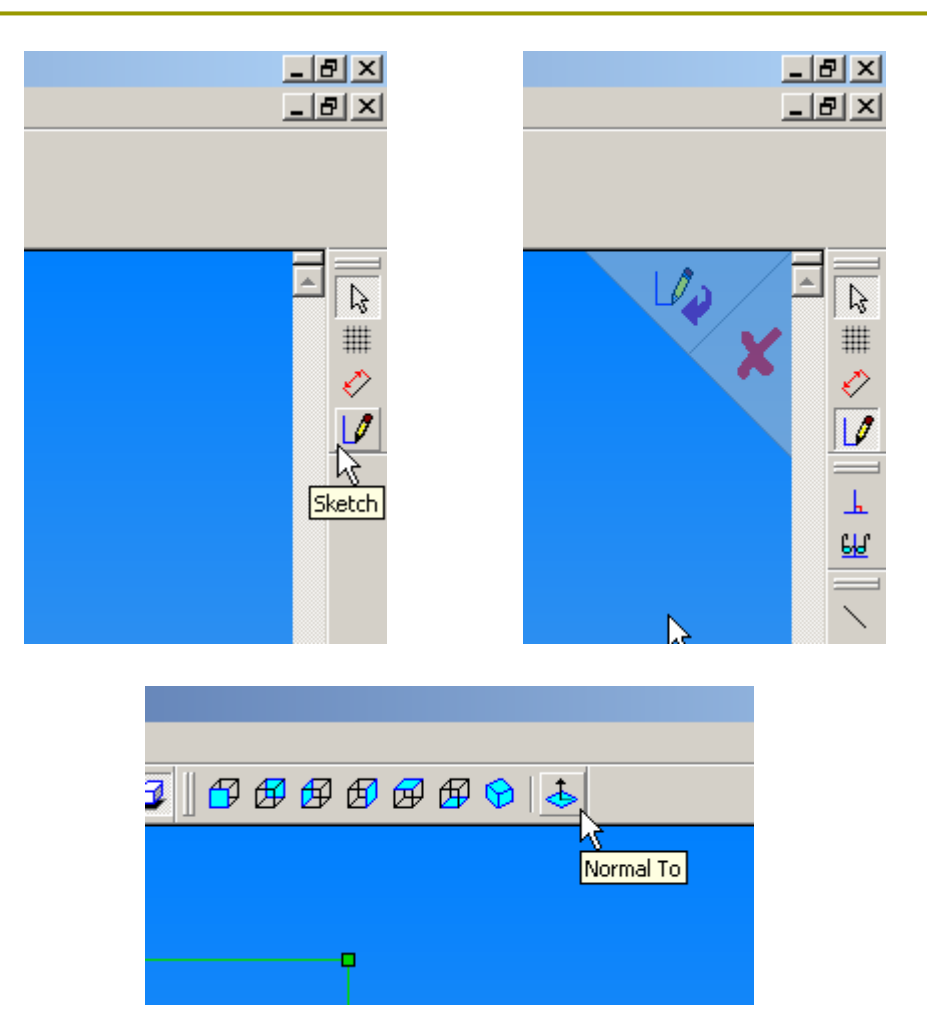

2006-09-13

Human Centered CAD Laboratory

#### **Sketch Mode**

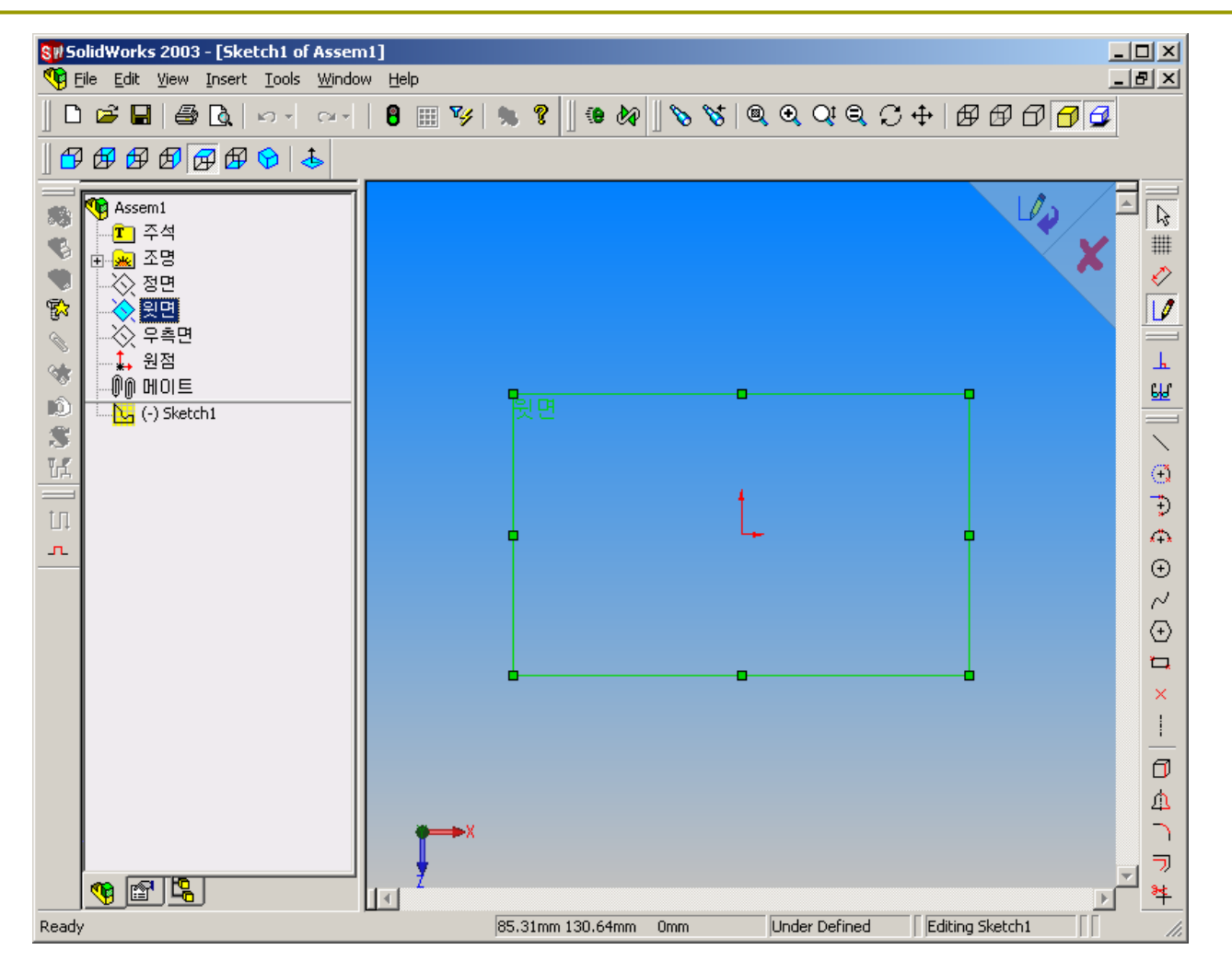

2006-09-13

### **Top Layout**

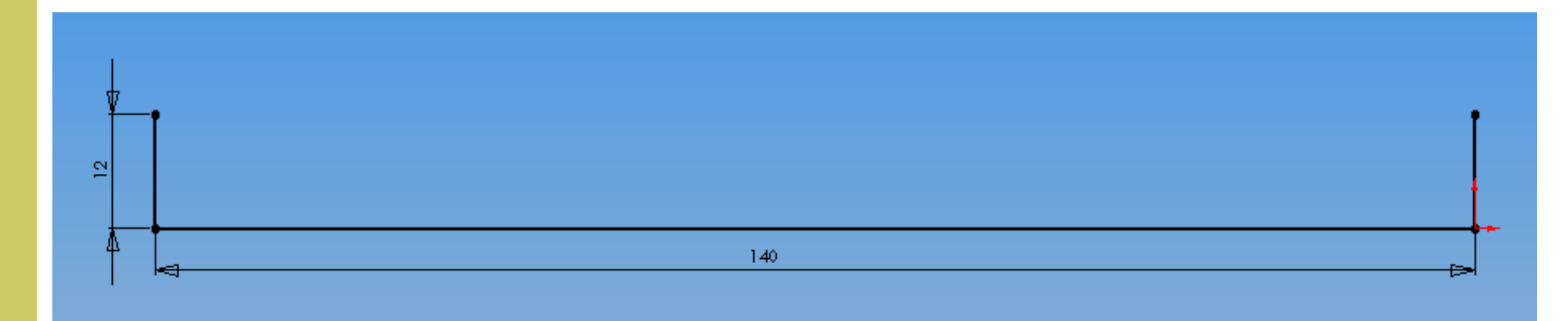

2006-09-13

Human Centered CAD Laboratory

### **Top Layout**

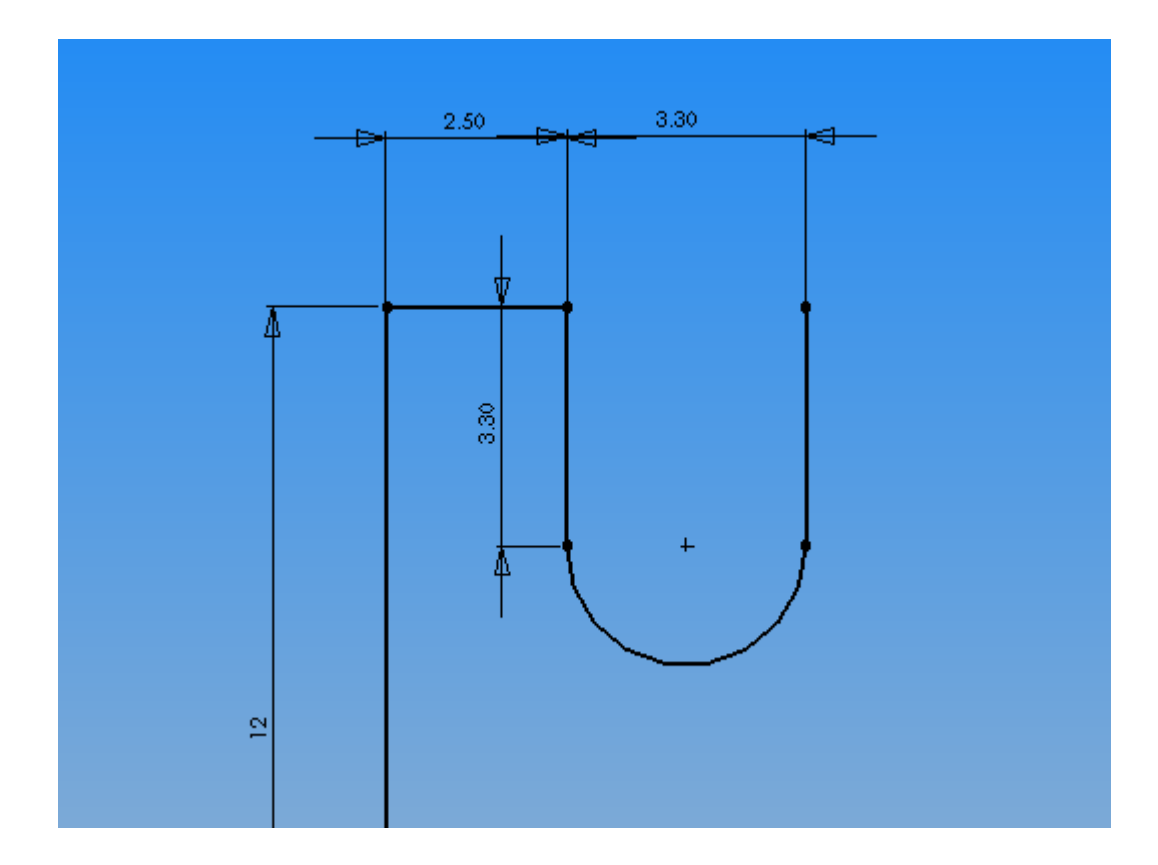

2006-09-13

Human Centered CAD Laboratory

#### Linear Sketch Step and Repeat

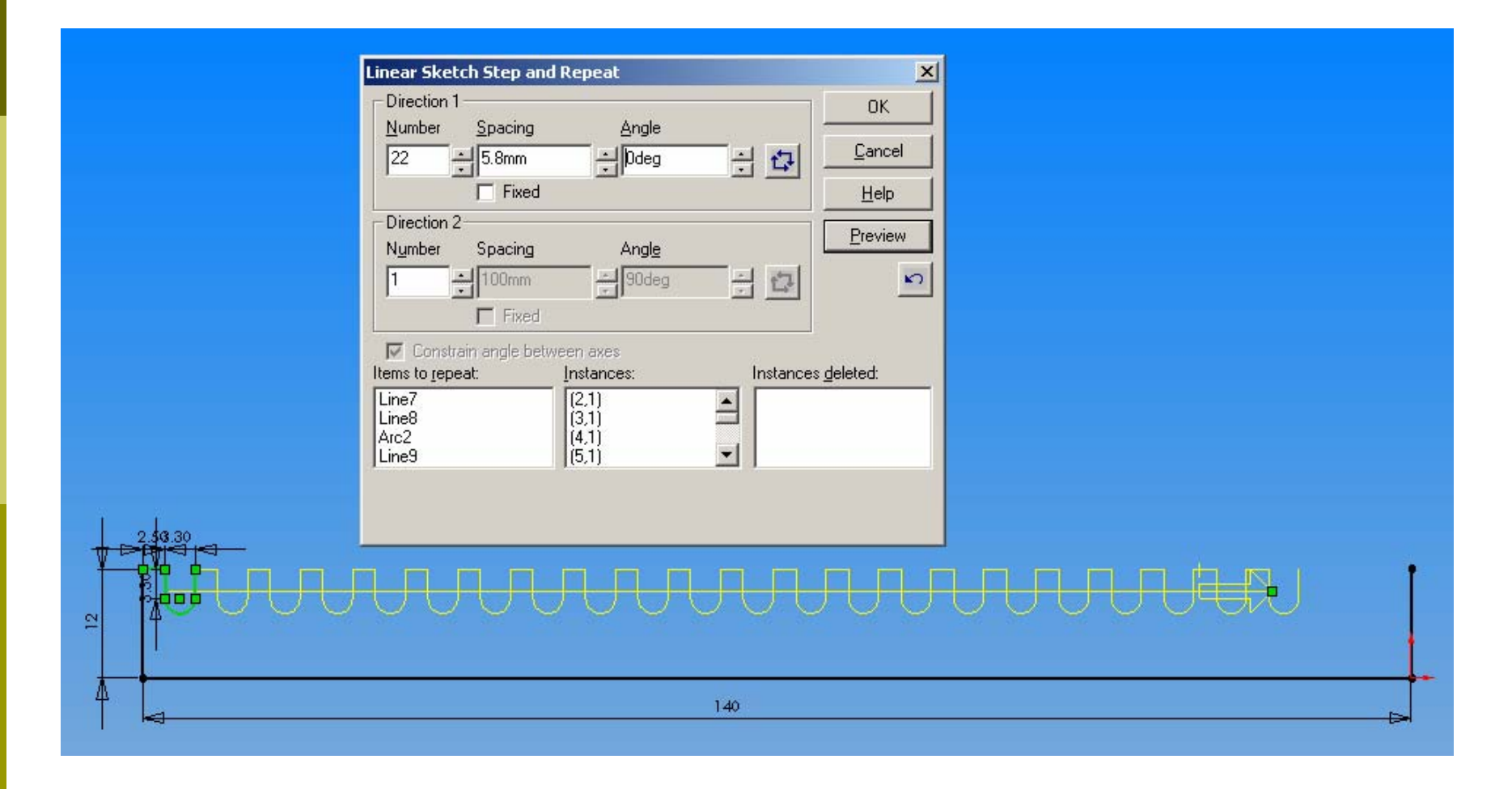

2006-09-13

Human Centered CAD Laboratory

#### **Closed Loop**

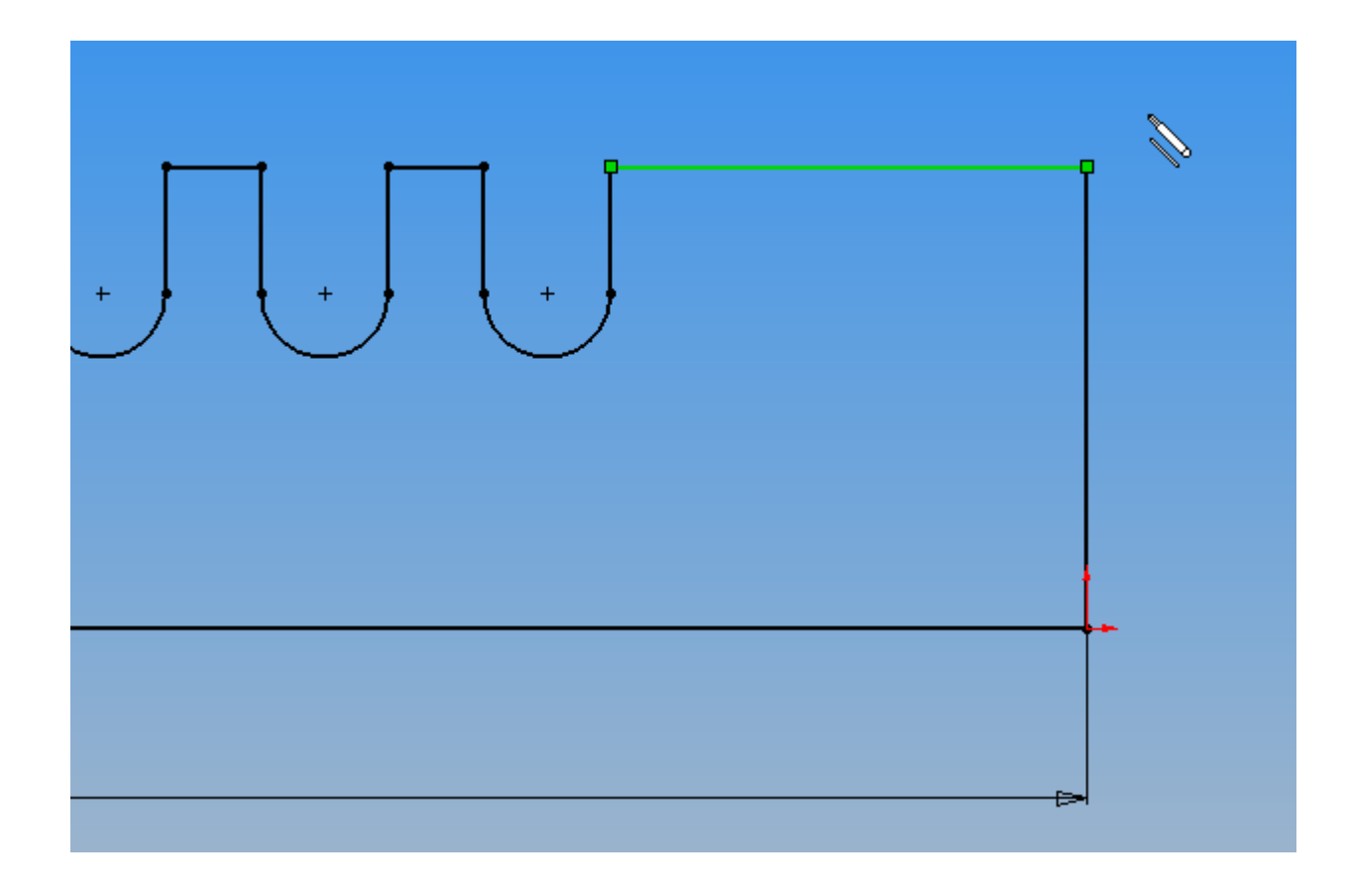

2006-09-13

Human Centered CAD Laboratory

### **Top Layout**

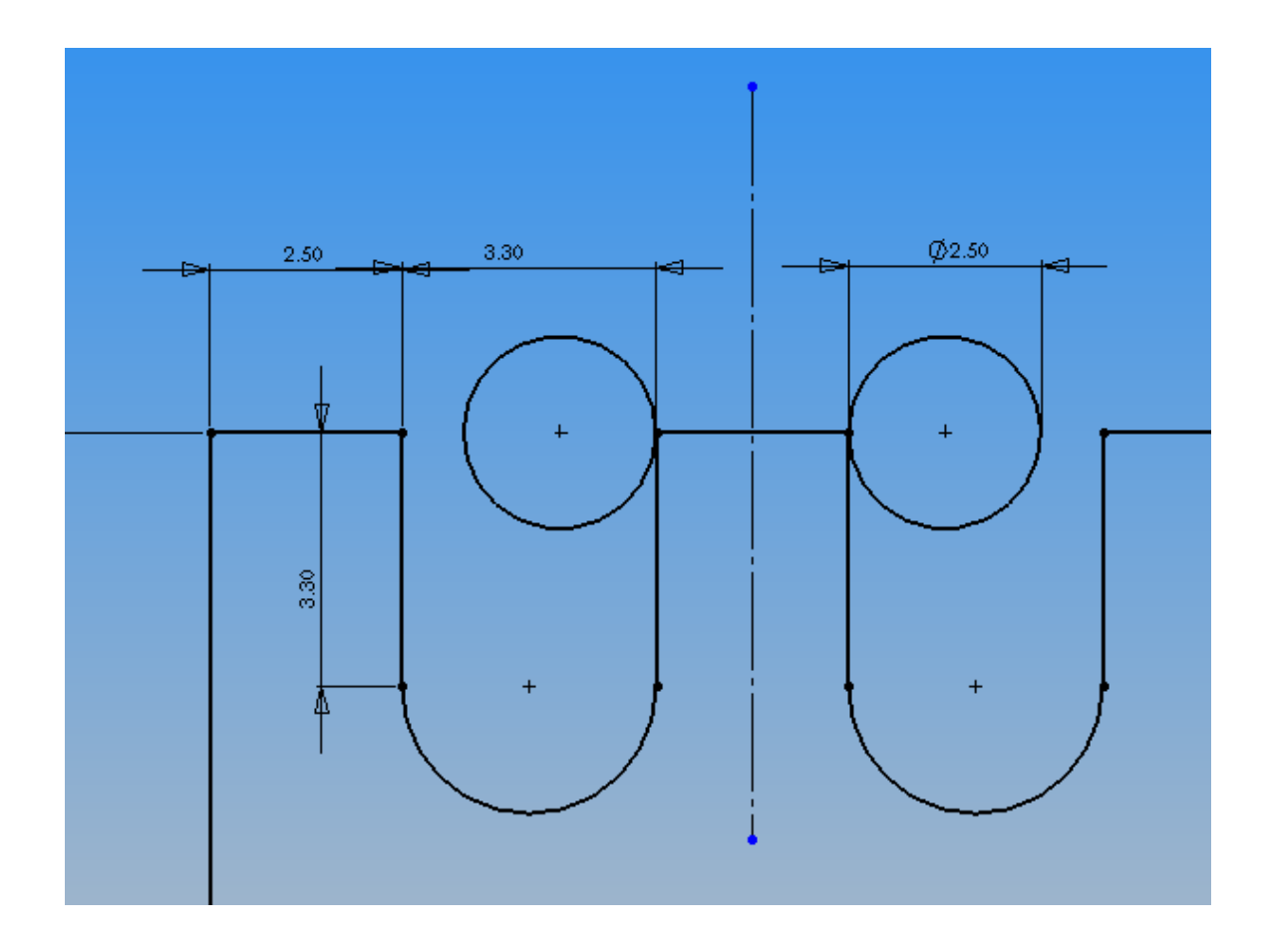

2006-09-13

Human Centered CAD Laboratory

#### **Dimension Properties**

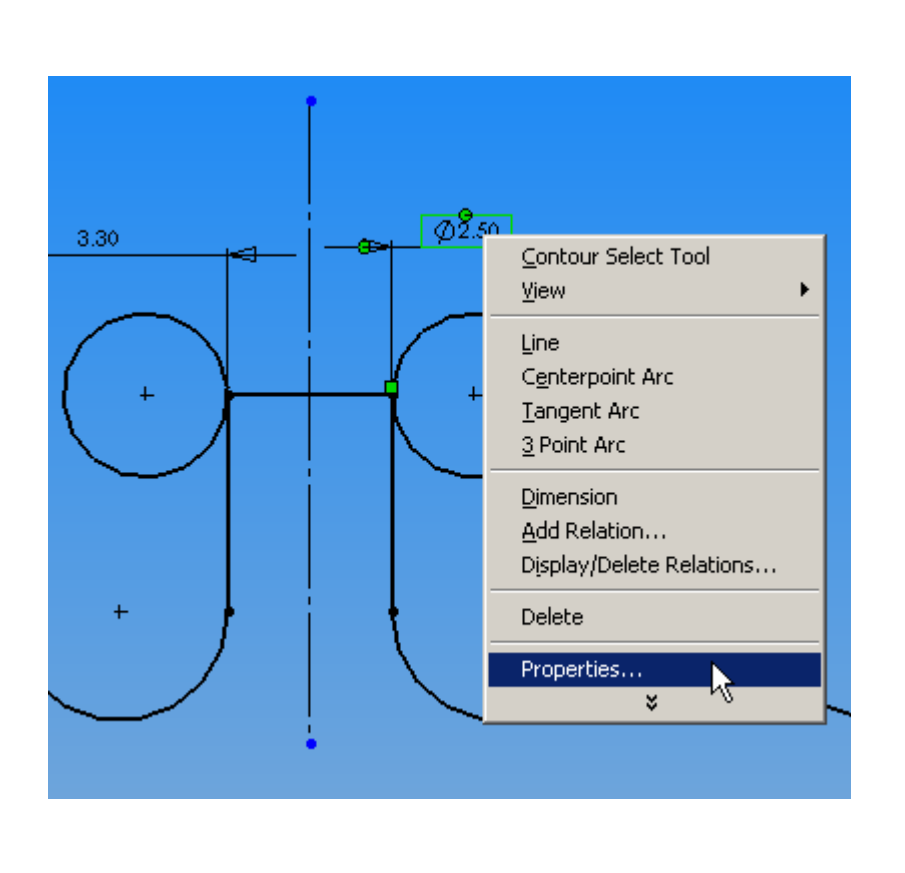

| Dimension Properties                                                             | ×                                                                         |
|----------------------------------------------------------------------------------|---------------------------------------------------------------------------|
| Dimension Properties                                                             |                                                                           |
| <u>V</u> alue: 2.50mm ►                                                          | Arrow style                                                               |
| Name: Handle_CyDia                                                               | Use document's style                                                      |
| Full name: Handle_CyDia@Top                                                      | Arrows                                                                    |
| Units                                                                            | C <u>O</u> utside C <u>S</u> mart<br>C I <u>n</u> side C <u>Do</u> cument |
| 🔽 Use document's units                                                           | Font                                                                      |
| Display precision                                                                | <u>F</u> ont                                                              |
| Precision                                                                        | Use do <u>c</u> ument's font                                              |
| Use document's pre <u>c</u> ision                                                | Diameter dimension                                                        |
| 🔲 Driv <u>e</u> n Specify Configs                                                | Foreshortened radius                                                      |
| Display with parentheses                                                         | Dimension to inside of arc                                                |
| <ul> <li>Display as dual dimension</li> <li>Display with solid leader</li> </ul> | 🔽 Display as linear dimension                                             |
| ☑ Use document's second arrow                                                    |                                                                           |
| Display second outside arro <u>v</u>                                             | 4                                                                         |
| □ <u>R</u> ead only                                                              |                                                                           |
| Display as insp <u>e</u> ction dimension                                         |                                                                           |
| Display Modify                                                                   | Text                                                                      |
| OK Cancel                                                                        | Apply Help                                                                |

2006-09-13

#### **Dimension Properties**

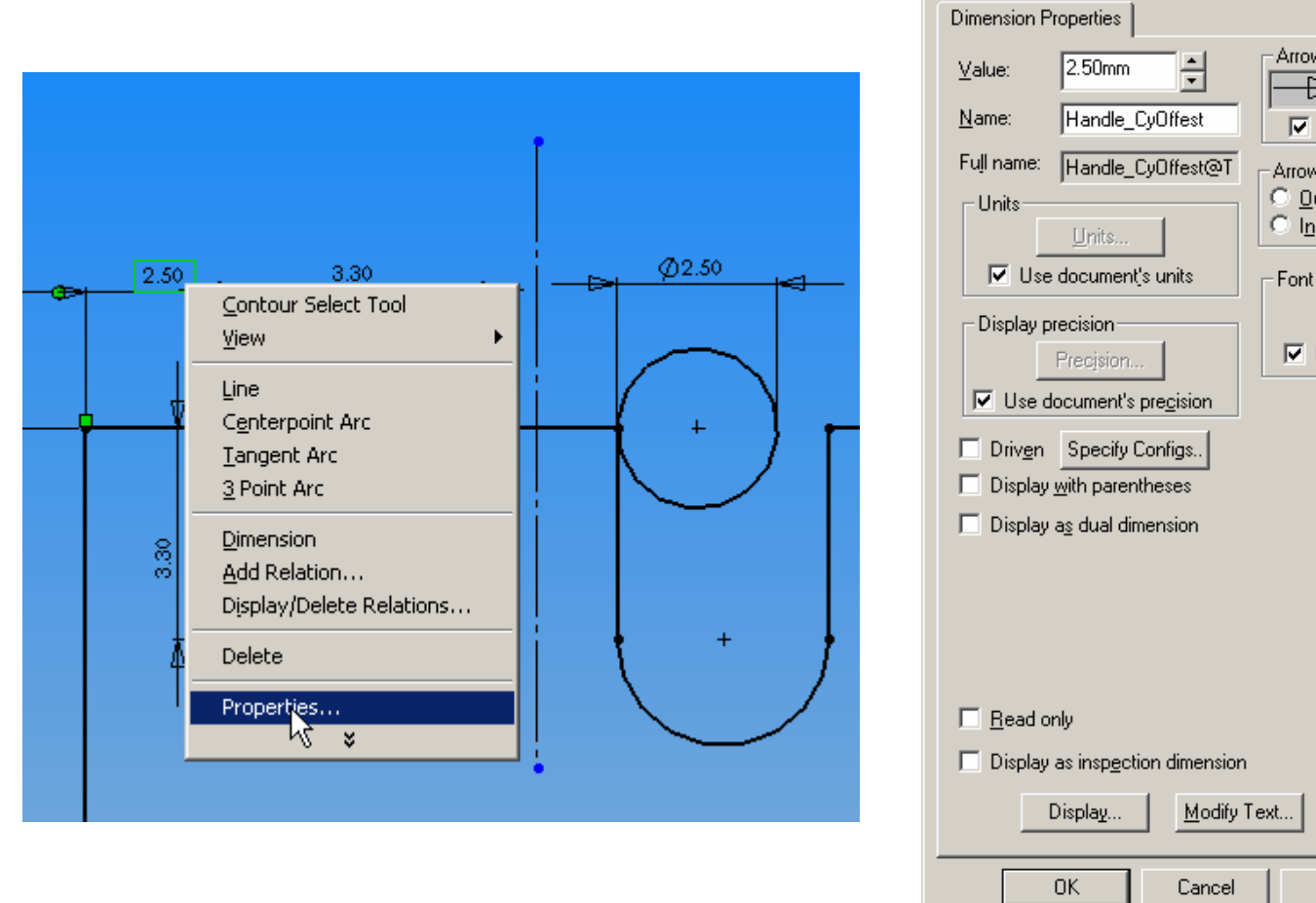

X Dimension Properties Arrow style -F⇒ Use document's style Arrows C Smart O Dutside C Inside Ocument - Font ✓ Use document's font Tolerance... Apply Help

2006-09-13

Human Centered CAD Laboratory

### **Top Layout**

2006-09-13

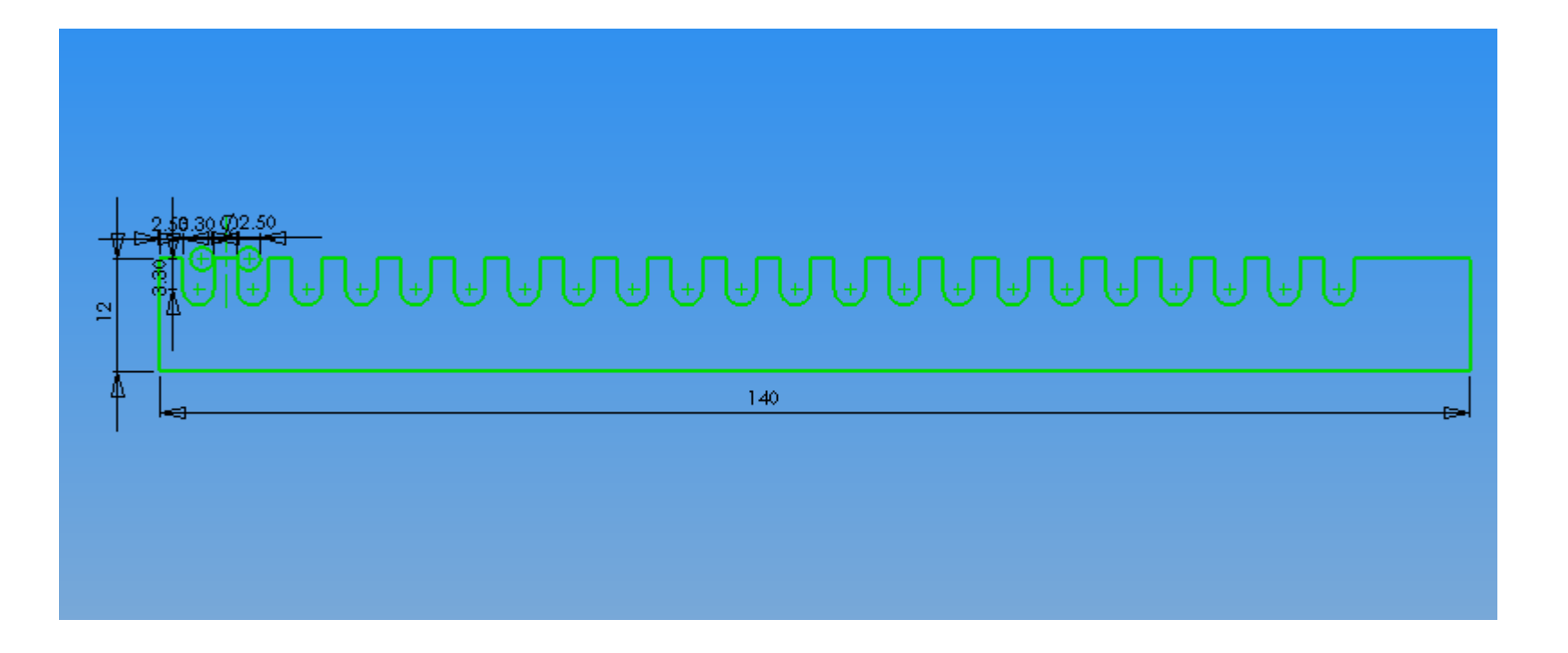

Human Centered CAD Laboratory

#### Save Assembly

| Save As                 |                                                                                         |                      | <u>?</u> × |
|-------------------------|-----------------------------------------------------------------------------------------|----------------------|------------|
| History<br>My Documents | Save jn: 💼 test 💽 🖙 🖻                                                                   | I 🗥 🎹 -              |            |
| Desktop<br>Favorites    | File name:       Retractor.SLDASM         Save as type:       Assembly (*.asm;*.sldasm) | <u>S</u> ave<br>Canc | .el        |
| Network Folders         | Description:<br>Save as copy<br>Save <u>e</u> Drawing data                              | Re <u>f</u> erend    | ;es        |

2006-09-13

## **Insert Part 1**

#### Guide.SLDPRT

#### **Insert New Part**

| Syl SolidWorks 2003                                                                                                    | - [Retractor.SLDASM]                                                                                                    |              |           |
|----------------------------------------------------------------------------------------------------|----------------------------------------------------------------------------------------------------|--------------|-----------|
| 🧐 Eile Edit View                                                                                                    | Insert Tools Window                                                                                                    | <u>H</u> elp |           |
|                                                                                                    | Comp <u>o</u> nent<br>Mate                                                                                                    | •            | New Part  |
| D         D         D <thd< th=""> <thd< th=""> <thd< th=""> <thd< th=""></thd<></thd<></thd<></thd<> | Assembly Feature<br>Component Pattern<br>Migrored Components<br>Smart Easteners<br>Exploded View<br>Envelope<br>Mate Reference<br>Simulation | •<br>•<br>•  | Erom File |
|                                                                                                    | Sketch<br>Derived Sketch<br>Sketch From Drawing<br>Explode Line Sketch                                                                       |              |           |
| Ц<br>л                                                                                                    | Annotations                                                                                                    | •            |           |
|                                                                                                    | <u>D</u> esign Table<br>Bend Tab <u>l</u> e                                                                                                  | •            |           |
|                                                                                                    | O <u>bj</u> ect<br>Hyperlink<br>Pict <u>u</u> re                                                                                             |              |           |
|                                                                                                    |                                                                                                    |              |           |

2006-09-13

Human Centered CAD Laboratory

#### Save Part

| Save As                                       |                                                            |                                                                                     | <u>? ×</u>                  |
|-----------------------------------------------|------------------------------------------------------------|-------------------------------------------------------------------------------------|-----------------------------|
| History<br>History<br>My Documents<br>Desktop | Save jn: 🔎                                                 | test                                                                                | ≝.                          |
| Favorites<br>Eavorites                        | File <u>n</u> ame:<br>Save as <u>type:</u><br>Description: | Guide.SLDPRT<br>Part (*.prt;*.sldprt)<br>Save as copy<br>Save <u>e</u> Drawing data | <br>Save  Cancel References |

2006-09-13

#### Set the part on Assembly

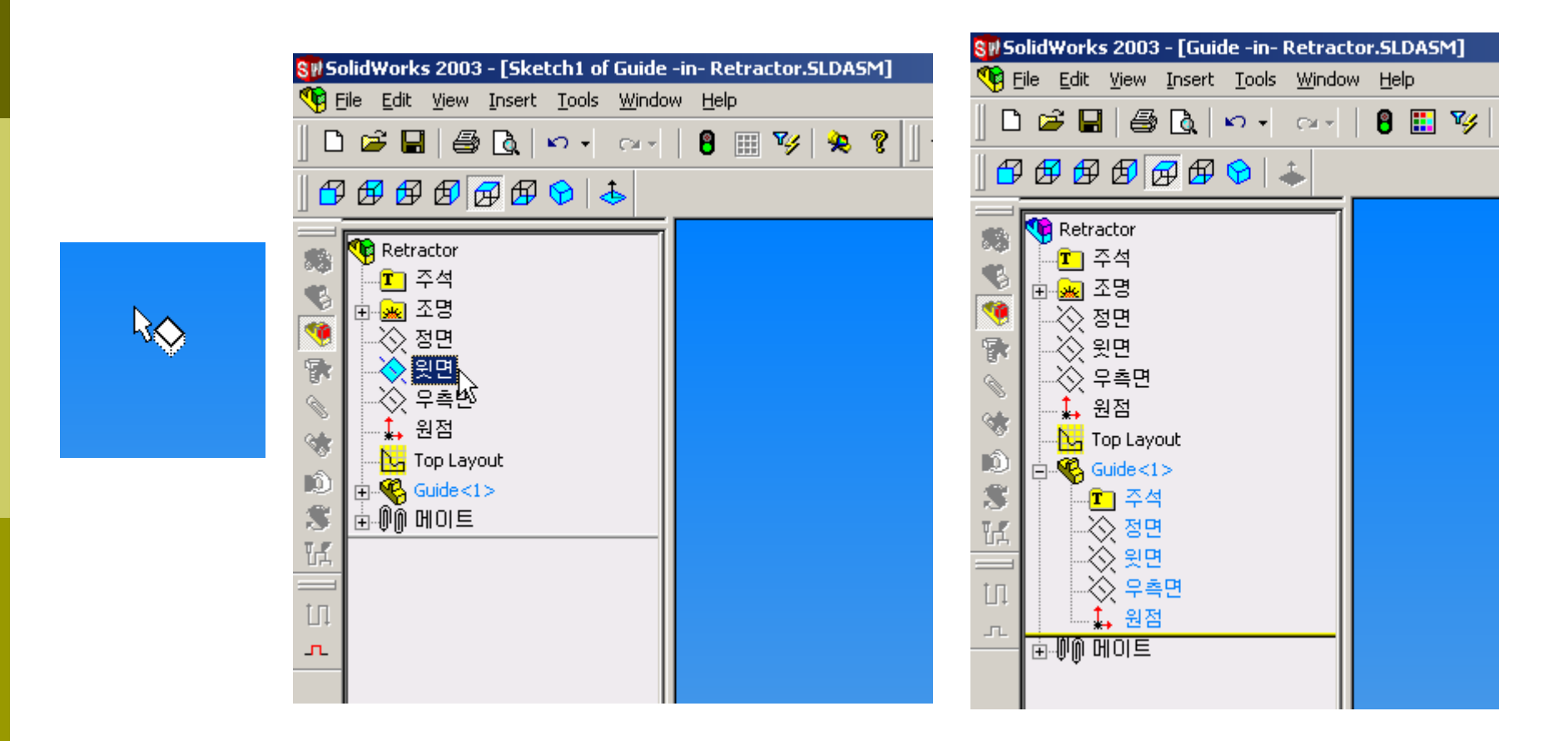

2006-09-13

Human Centered CAD Laboratory

#### Sketch on Assembly Top

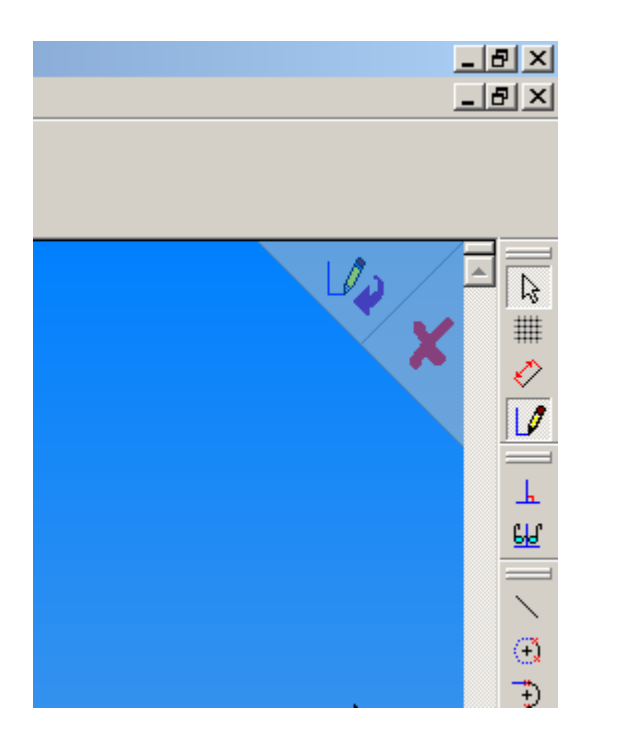

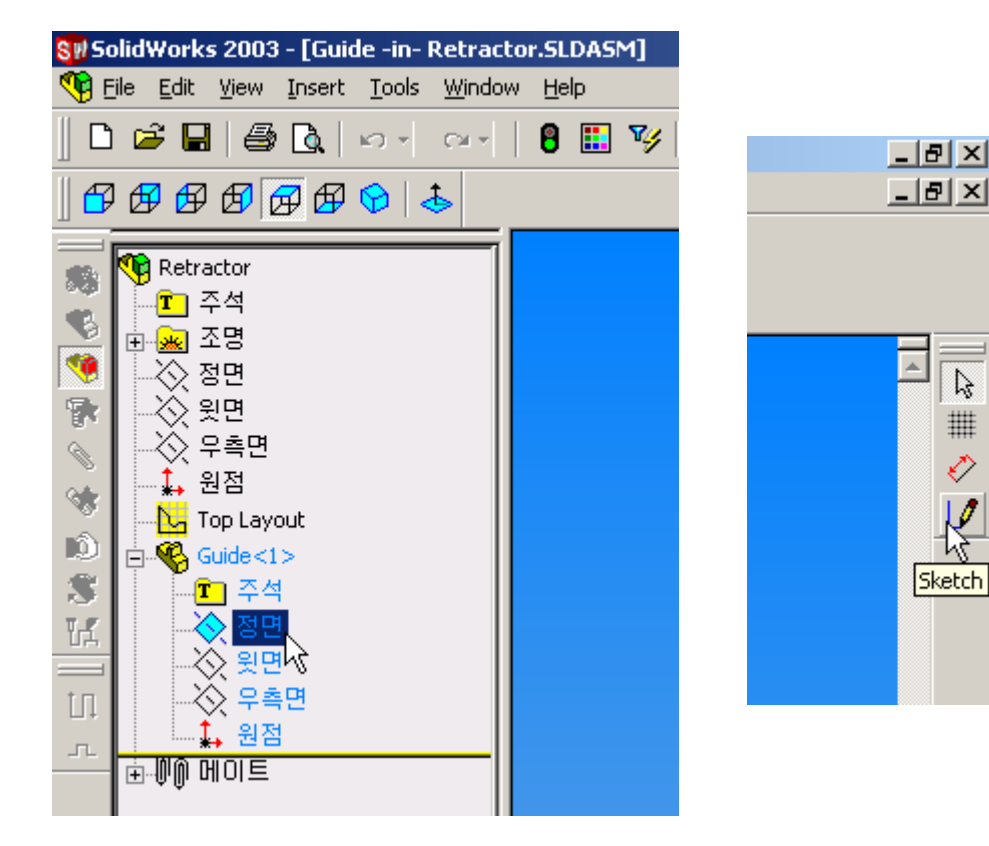

2006-09-13

Human Centered CAD Laboratory

#### **Convert Entities**

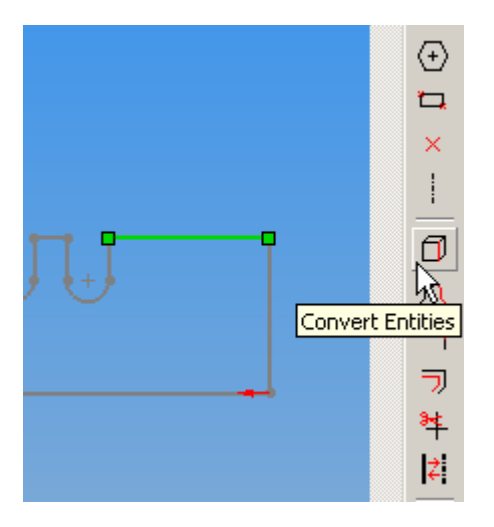

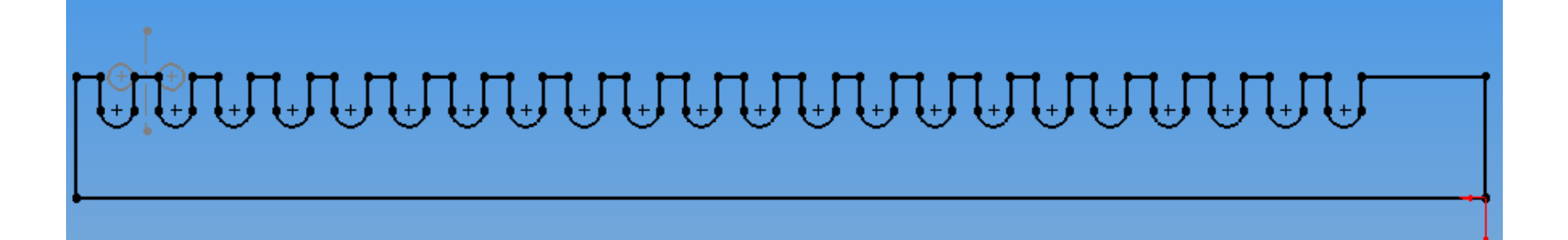

2006-09-13

Human Centered CAD Laboratory

#### Extrude

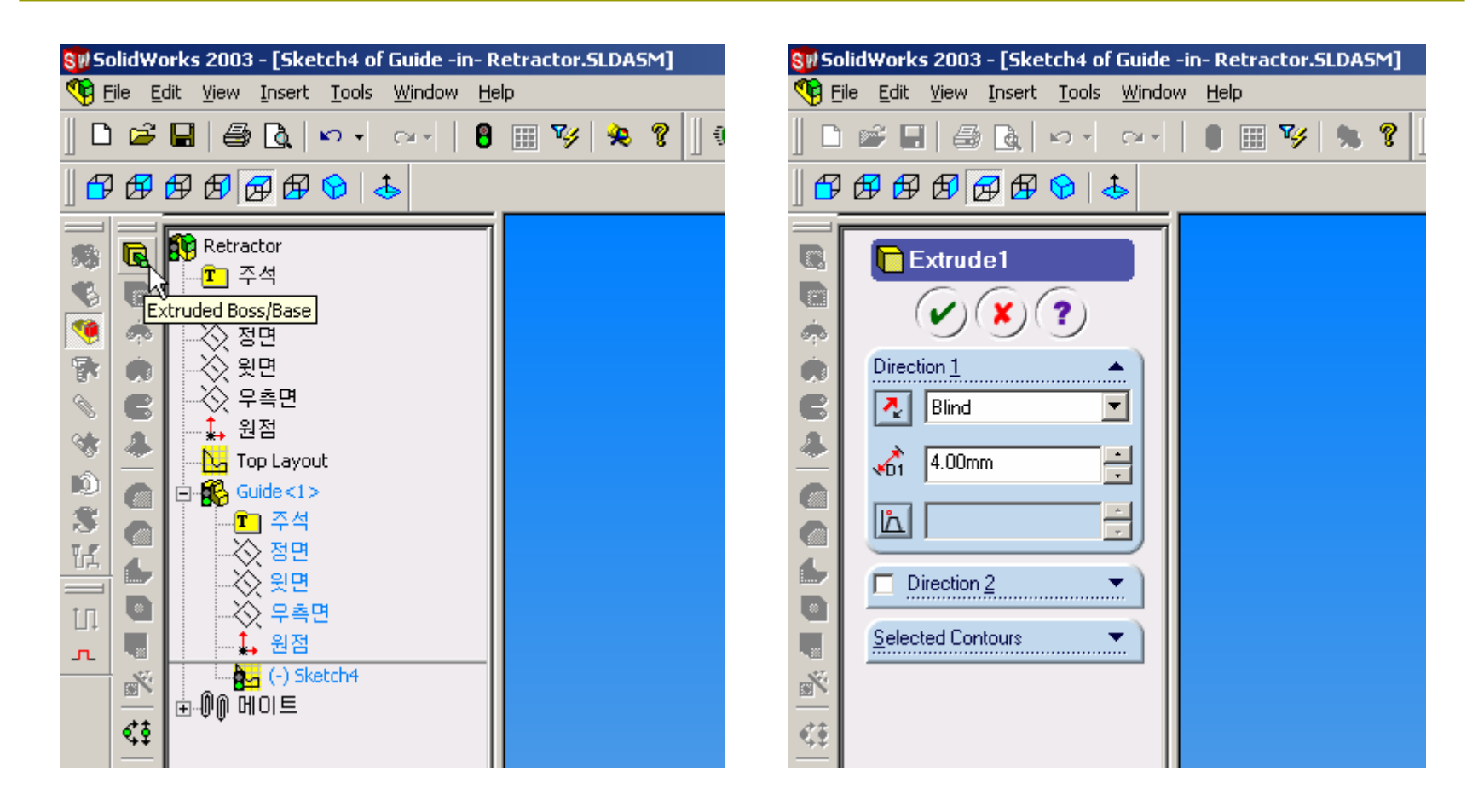

2006-09-13

#### Extrude

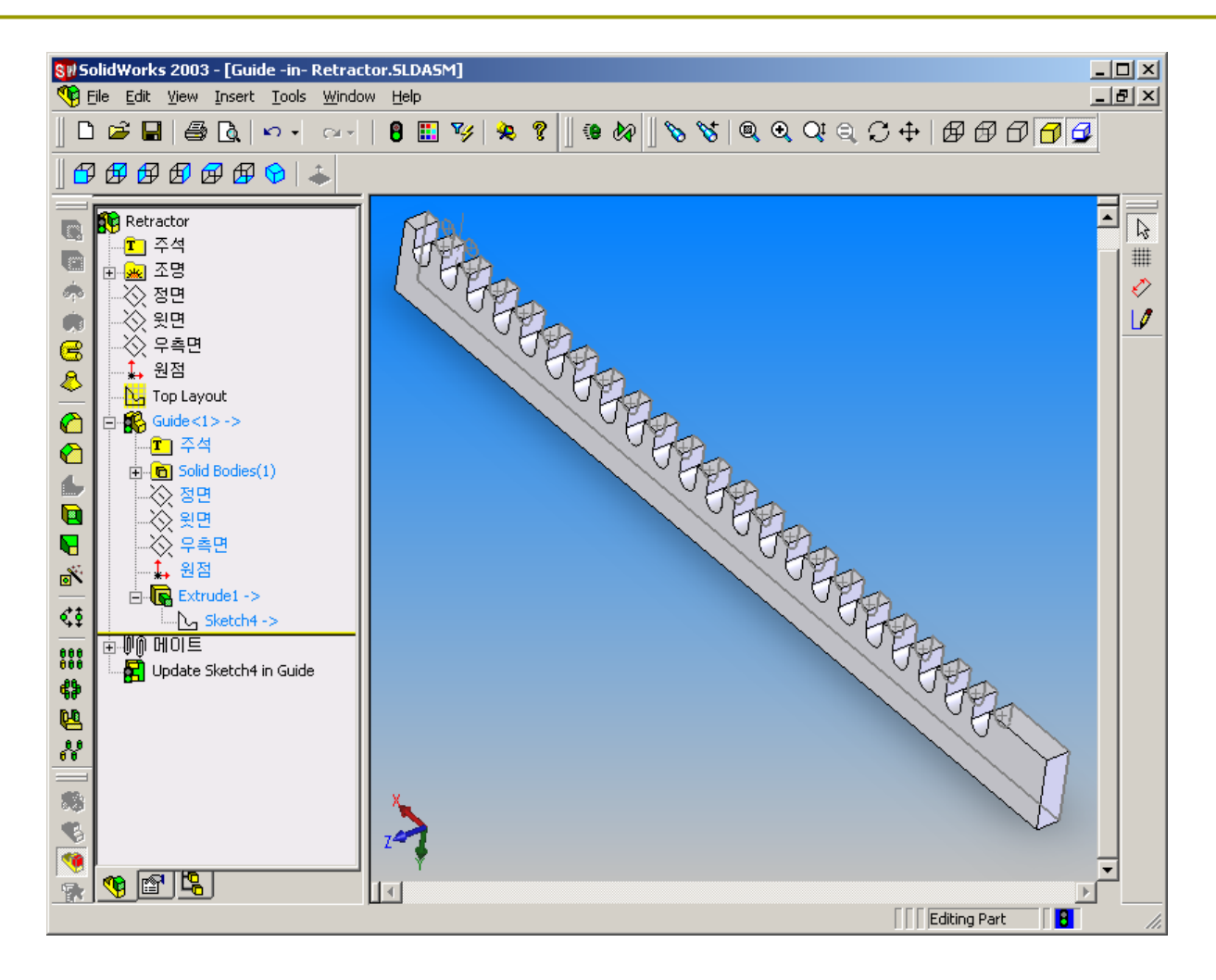

2006-09-13

Human Centered CAD Laboratory

#### **Dimension Properties**

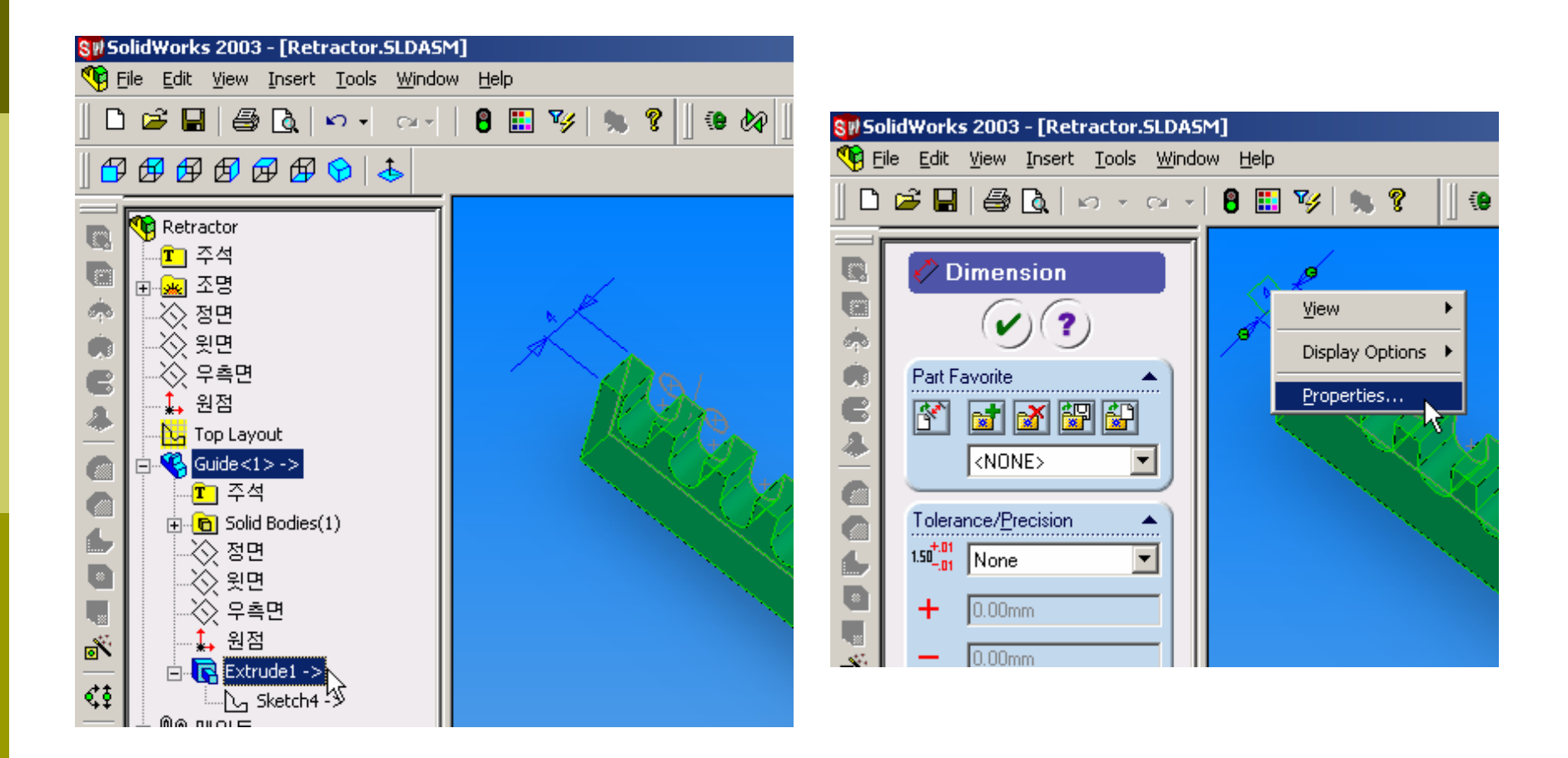

2006-09-13

Human Centered CAD Laboratory

#### **Dimension Properties**

| Dimension Properties                    | ×                                                                          |
|-----------------------------------------|----------------------------------------------------------------------------|
| Dimension Properties                    |                                                                            |
| ⊻alue: 4.00mm ►                         | Arrow style                                                                |
| <u>N</u> ame: Guide_Depth               | Use document's style                                                       |
| Full name: Guide_Depth@Extru            | Arrows                                                                     |
| Units                                   | C <u>D</u> utside C <u>S</u> mart<br>C I <u>n</u> side ⊙ D <u>o</u> cument |
| Use document's units                    | Font                                                                       |
| Display precision<br>Precision          | <u>Eont</u><br>Use do <u>c</u> ument's font                                |
| Use document's precision                |                                                                            |
|                                         |                                                                            |
| Display with parentheses                |                                                                            |
| Display as dual dimension               |                                                                            |
|                                         |                                                                            |
|                                         |                                                                            |
|                                         |                                                                            |
|                                         |                                                                            |
| □ <u>R</u> ead only                     |                                                                            |
| Display as insp <u>e</u> ction dimensio | n                                                                          |
| Display Modify                          | Text                                                                       |
|                                         |                                                                            |
| OK Cancel                               | Apply Help                                                                 |

2006-09-13

#### Save Part & Assembly

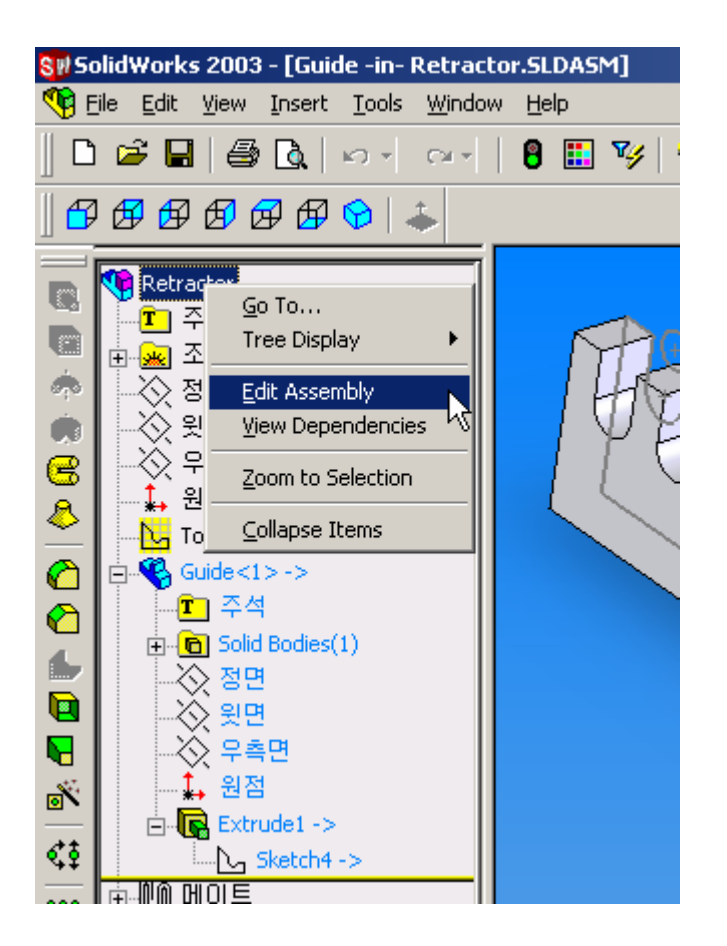

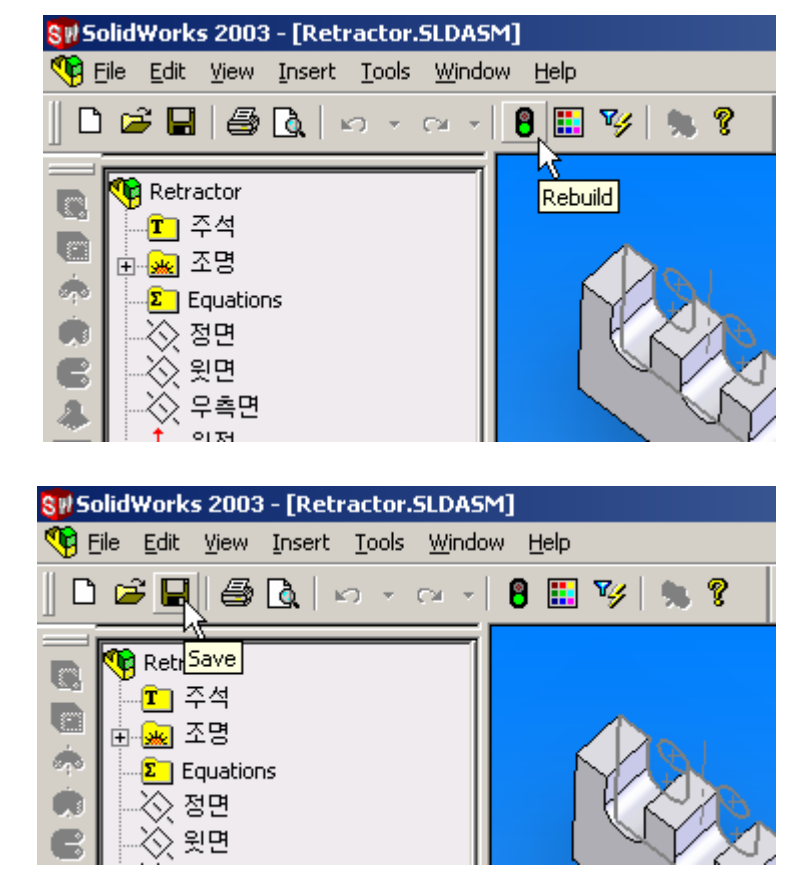

2006-09-13

## Insert Part 2

#### Handle.SLDPRT

#### **Insert New Part**

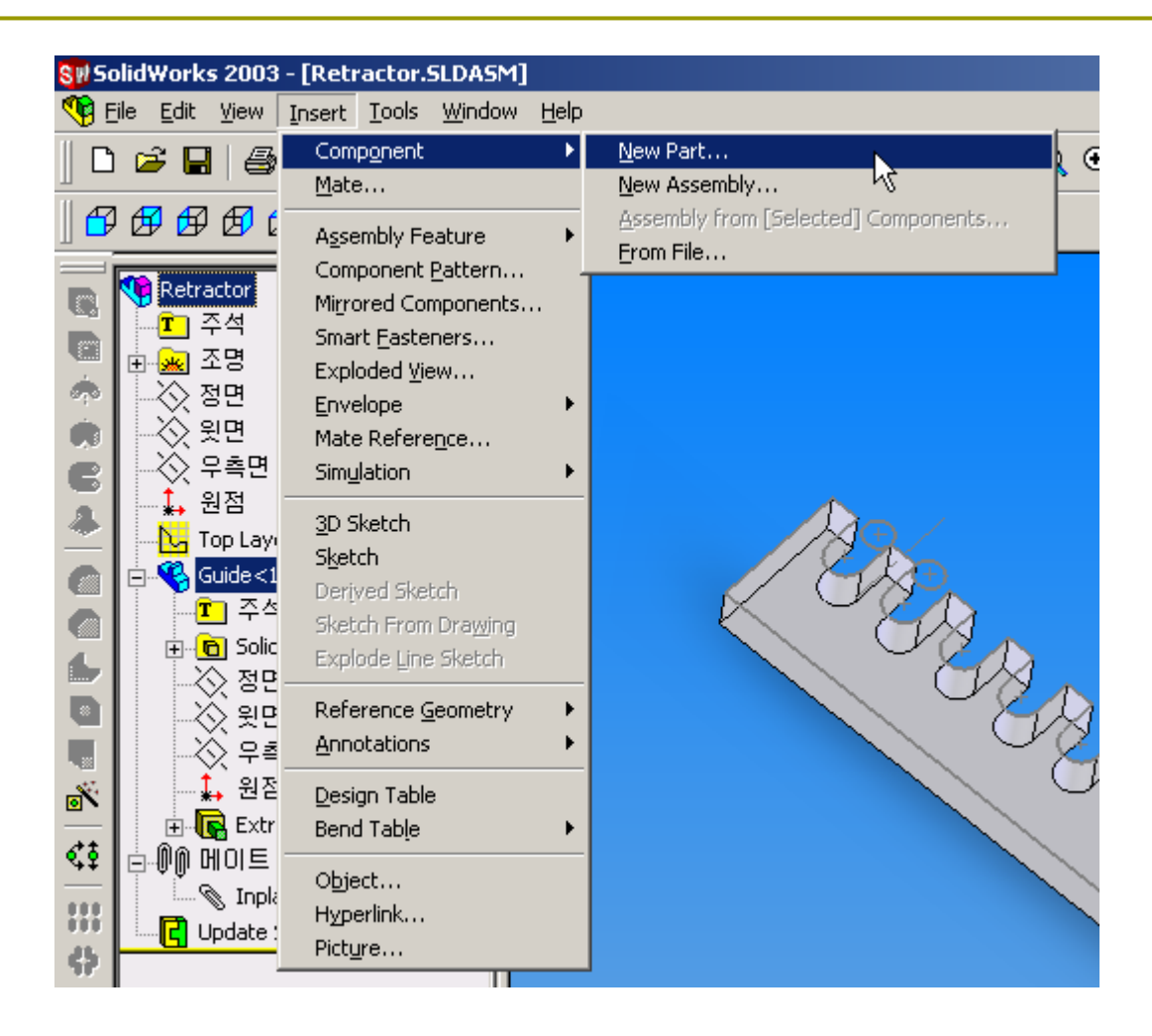

2006-09-13

#### Save Part

| 9 | iave As                 |                                       |        |                                                         |                             |      |  |   |   |   |    |      | <u>?</u> × |
|---|-------------------------|---------------------------------------|--------|---------------------------------------------------------|-----------------------------|------|--|---|---|---|----|------|------------|
|   | History<br>My Documents | Save jn: 🍋<br>Guide.SLDF              | ) test |                                                         |                             |      |  | • | + | E | Ċ  |      |            |
|   | Desktop<br>Favorites    | File <u>n</u> ame:                    | Har    | ndle.SLD                                                | PRT                         |      |  |   |   |   |    | Save |            |
|   | Network Folders         | Save as <u>t</u> ype:<br>Description: |        | rt (*.prt;*.s<br>S <u>a</u> ve as i<br>Save <u>e</u> Di | sidprt)<br>copy<br>rawing c | lata |  |   |   |   | Re | Canc | el         |

2006-09-13

#### Sketch on Assembly Top

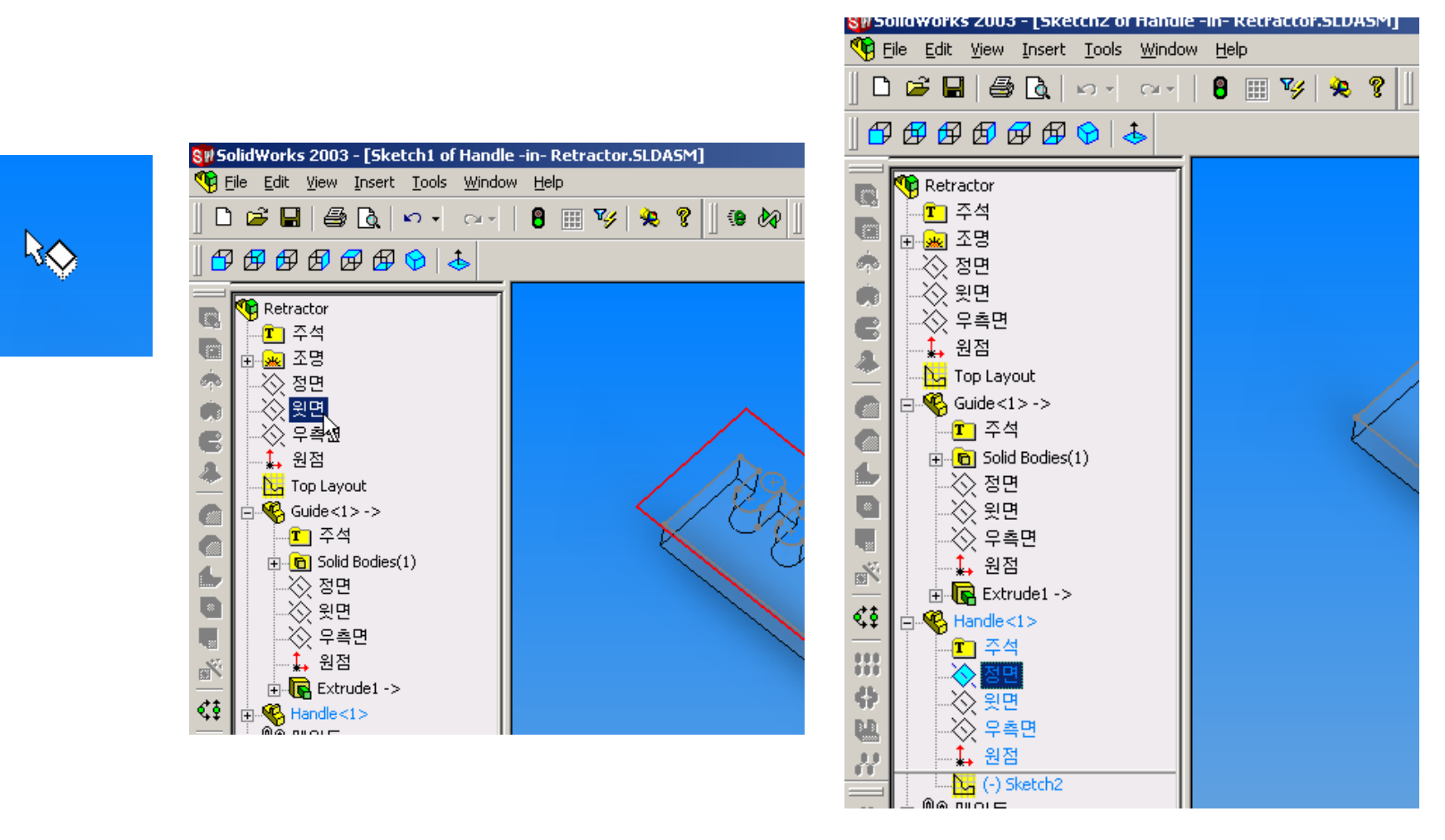

2006-09-13

Human Centered CAD Laboratory

### **Delete Mating Condition**

| olidWorks 2003 - [Handle -in- Retra                                       | ctor.SLDASM]                                                                                                    |
|---------------------------------------------------------------------------|----------------------------------------------------------------------------------------------------|
| ijle <u>E</u> dit <u>V</u> iew <u>I</u> nsert <u>T</u> ools <u>W</u> indo | w <u>H</u> elp                                                                                                    |
| 🗳 🖬 🕌 💁 🗠 🖂 🗠                                                             | 8 🔝 🍫 😣                                                                                                    |
| 🗗 🗗 🗗 🗗 🔂 ا 👗                                                             |                                                                                                    |
|                                                                           |                                                                                                    |
| Retractor Go To                                                           |                                                                                                    |
| T 주석 Go To                                                                |                                                                                                    |
|                                                                           |                                                                                                    |
| ·····································                                     |                                                                                                    |
| ·····································                                     | ¢                                                                                                    |
| ·····································                                     |                                                                                                    |
|                                                                           |                                                                                                    |
| 🖃 ഏ Guide<1> ->                                                           |                                                                                                    |
| - 표 주석                                                                    |                                                                                                    |
| ⊕ 🔁 Solid Bodies(1)                                                       |                                                                                                    |
|                                                                           |                                                                                                    |
|                                                                           |                                                                                                    |
|                                                                           |                                                                                                    |
|                                                                           |                                                                                                    |
| ⊕ 🕞 Extrude1 ->                                                           |                                                                                                    |
| 🛱 📲 😽 Handle <1 >                                                         |                                                                                                    |
|                                                                           |                                                                                                    |
|                                                                           |                                                                                                    |
|                                                                           |                                                                                                    |
|                                                                           |                                                                                                    |
| ▲ 원점                                                                      |                                                                                                    |
| ë-@@ BIOIE                                                                |                                                                                                    |
| ·····ⓒ Inplace1 (Guide<1>,윗면)                                             |                                                                                                    |
| Inplace2 (Handle<1>,윗면                                                    |                                                                                                    |
| International Contraction Contraction Contraction                         |                                                                                                    |
|                                                                           |                                                                                                    |
|                                                                           | bildWorks 2003 - [Handle -in- Retra<br>ile Edit View Insert Iools Windo<br>Colored Colored Colore |

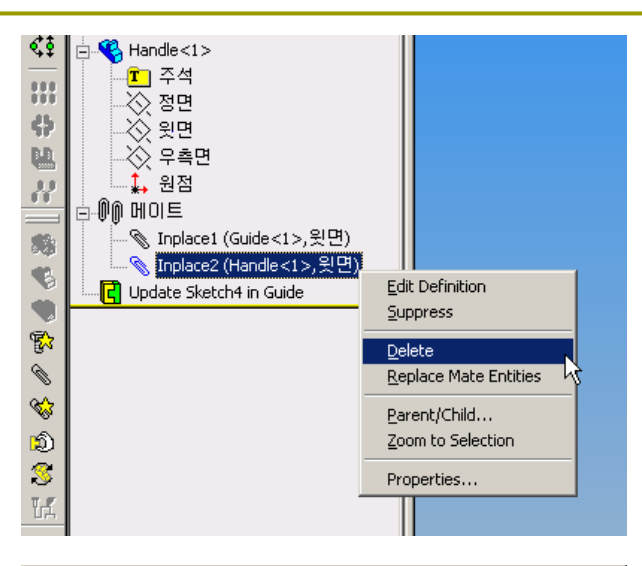

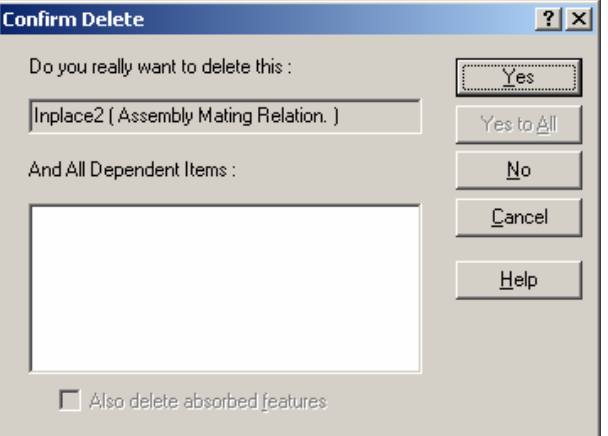

2006-09-13
### Hide Part & Edit Part

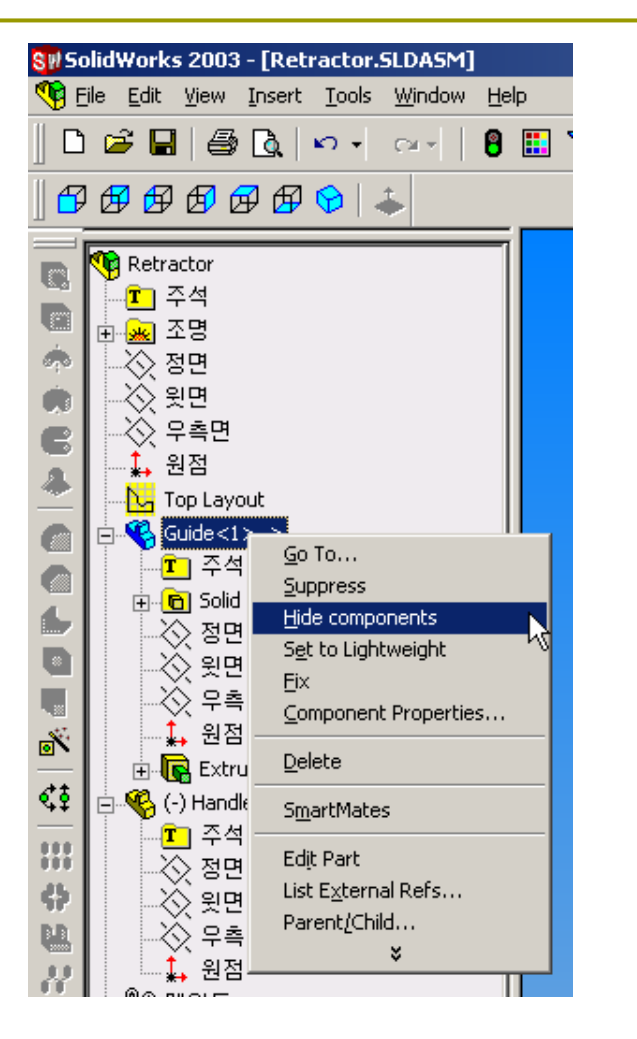

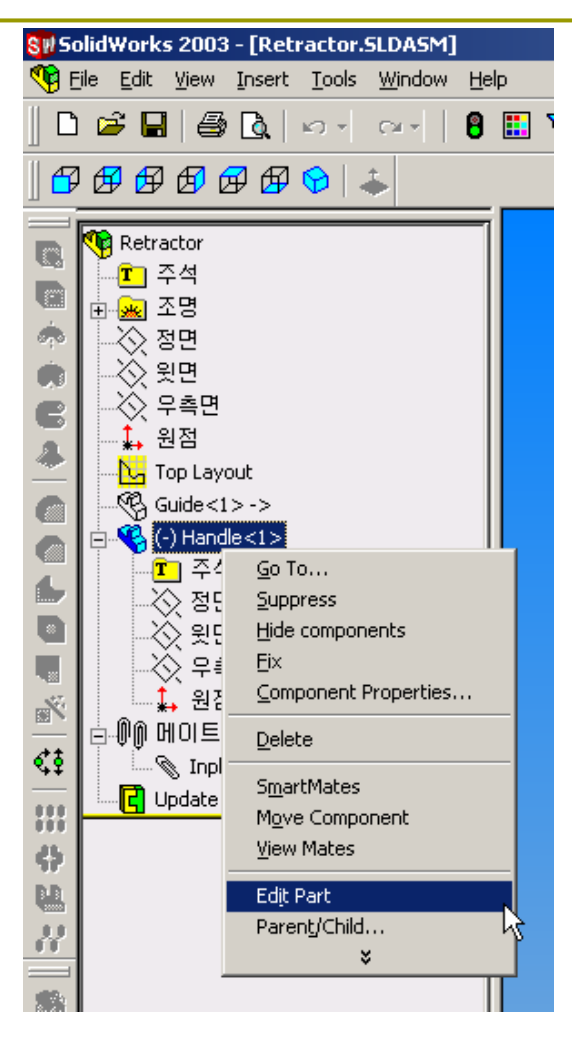

2006-09-13

### **Sketch on Front Plane**

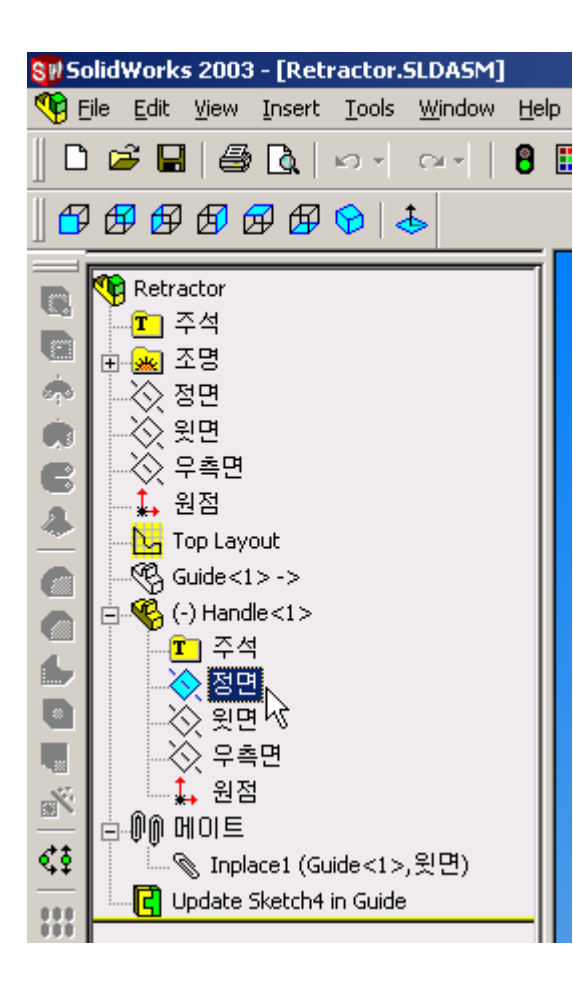

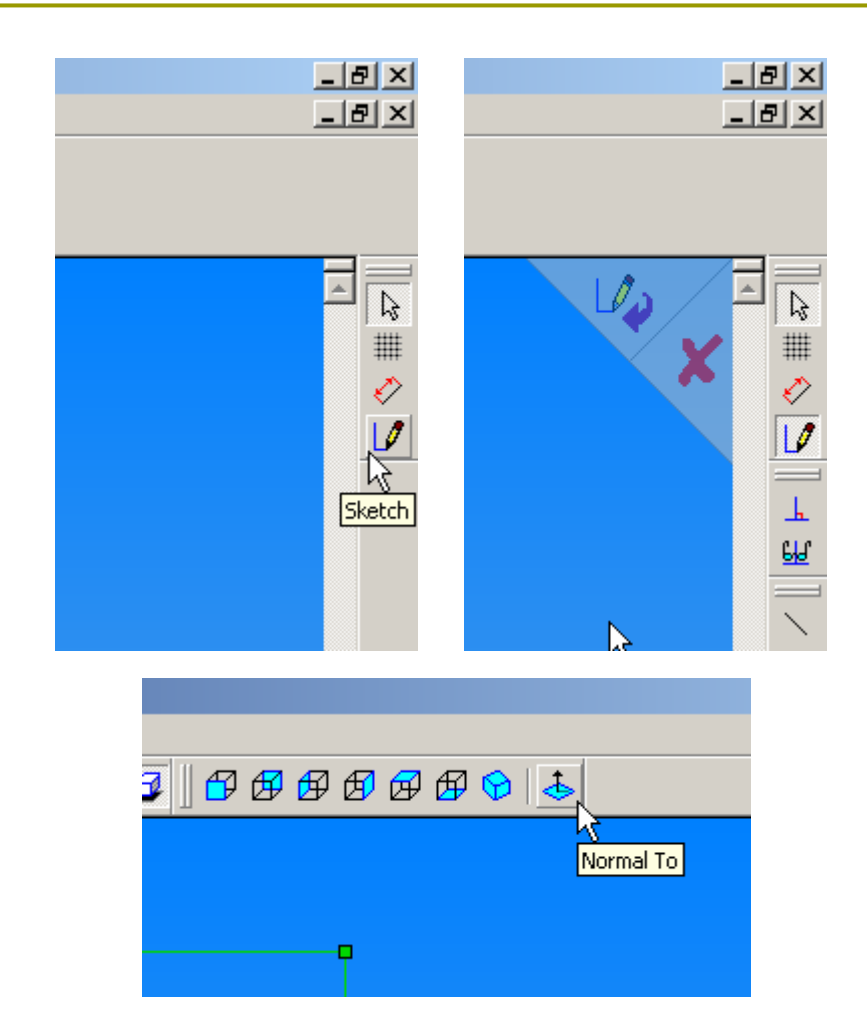

2006-09-13

Human Centered CAD Laboratory

### **Draw Sketch**

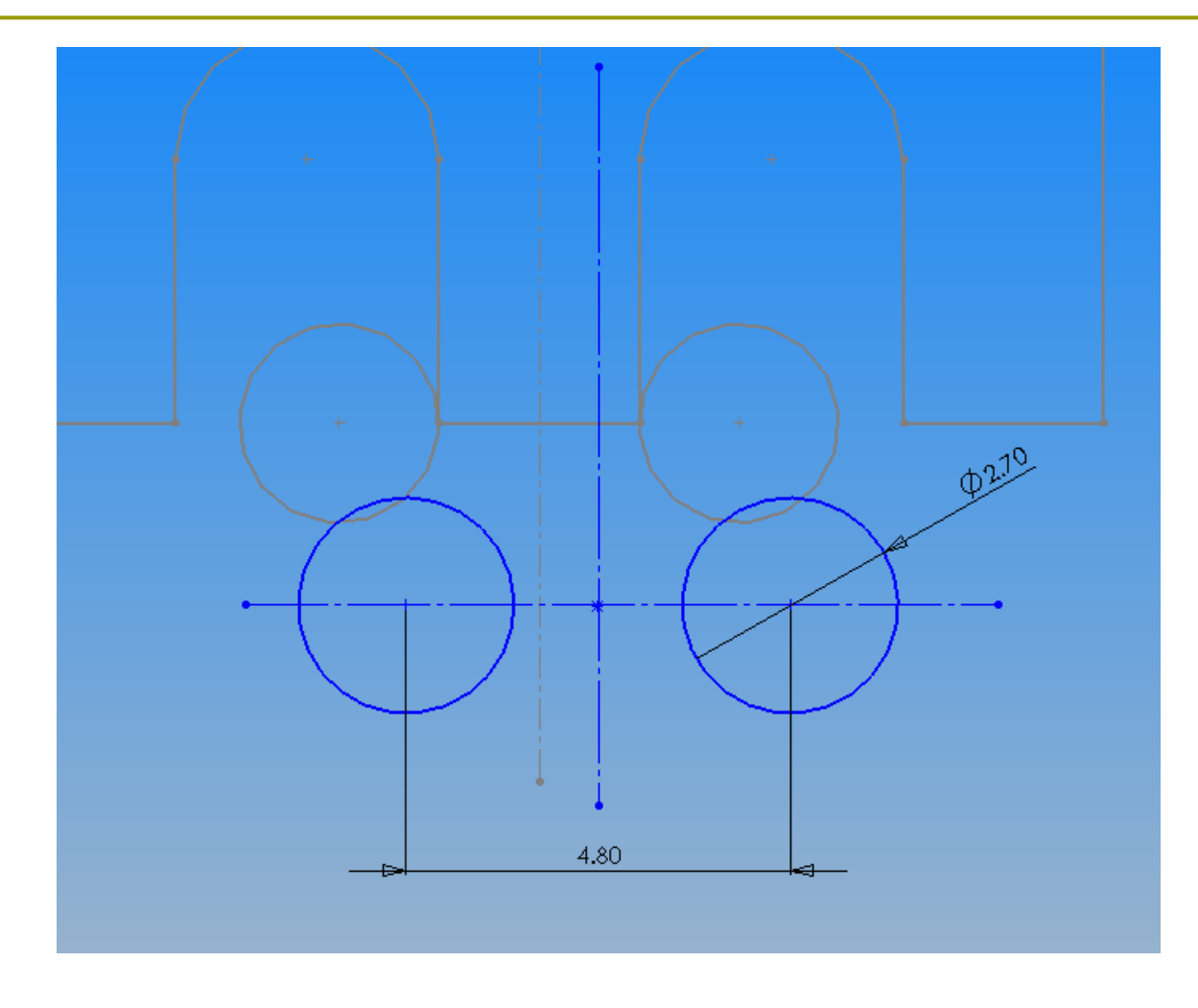

2006-09-13

Human Centered CAD Laboratory

### **Dimension Properties**

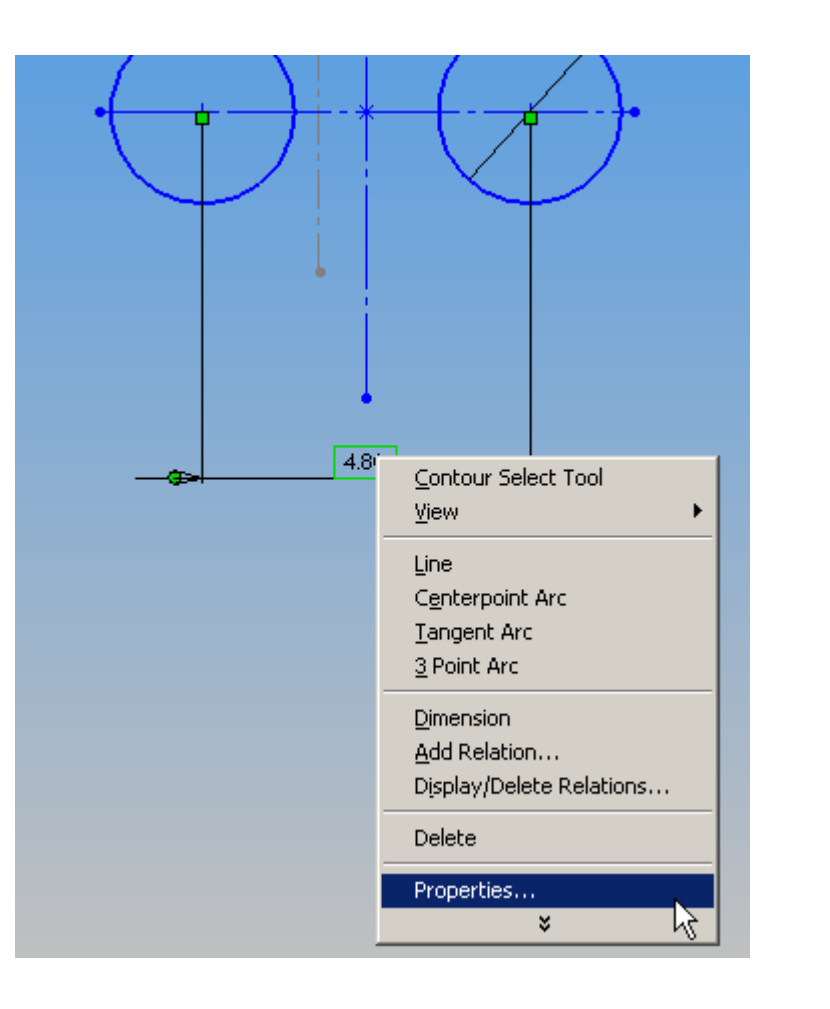

| Dimension Properties                                                                                                    |
|----------------------------------------------------------------------------------------------------|
| Dimension Properties                                                                                                    |
| Value: 4.80mm                                                                                                    |
| Name: CyOffset 🔽 Use document's style                                                                                   |
| Full name:       CyDffset@Sketch4         Units       O Dutside       Smart         Units       Inside       O Document |
| Vse document's units                                                                                                    |
| Display precision<br>Precision<br>Use document's font<br>Use document's font                                            |
| ☐ Driv <u>en</u> Specify Configs<br>☐ Display <u>w</u> ith parentheses                                                  |
| Display a <u>s</u> dual dimension                                                                                       |
| <u>Bead only</u> Display as inspection dimension                                                                        |
| Display <u>M</u> odify Text <u>I</u> olerance                                                                           |

2006-09-13

# **Dimension Properties**

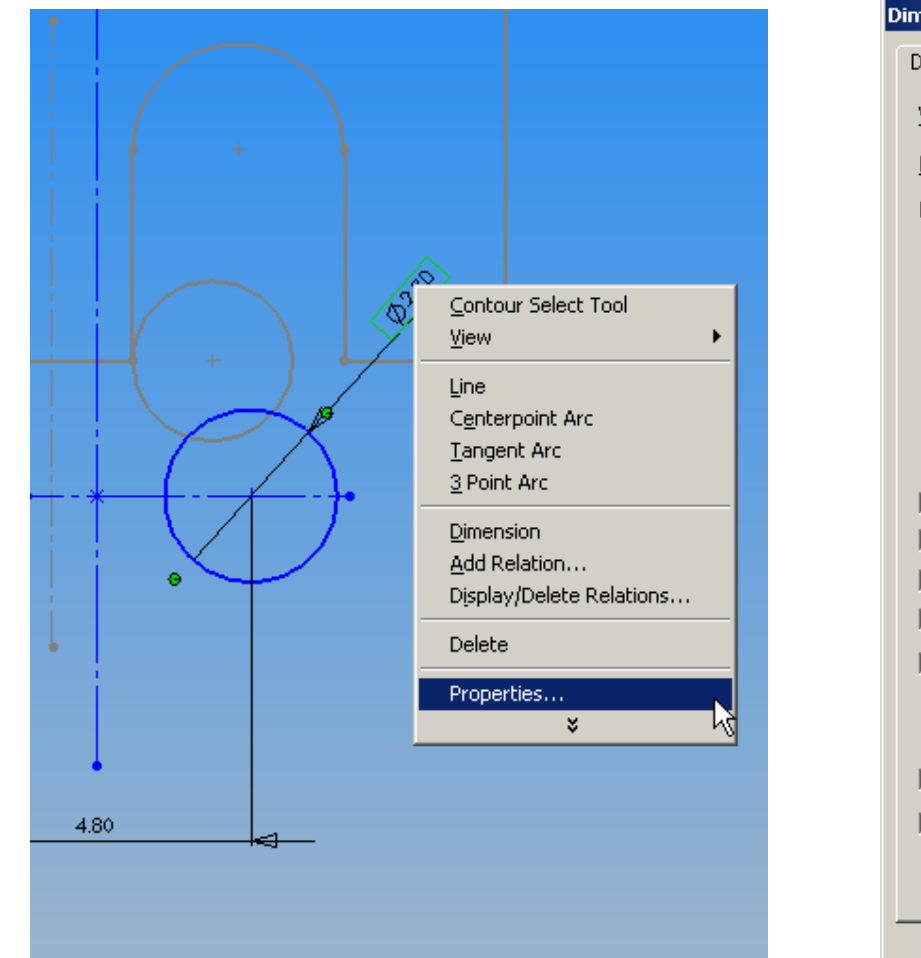

| Dimension Properties                                                             | ×                                                                          |
|----------------------------------------------------------------------------------|----------------------------------------------------------------------------|
| Dimension Properties                                                             |                                                                            |
| Value: 2.70mm ▲                                                                  |                                                                            |
| <u>N</u> ame: CyDia                                                              | Use document's style                                                       |
| Full name: CyDia@Sketch4                                                         | Arrows                                                                     |
| Units                                                                            | C <u>D</u> utside C <u>S</u> mart<br>C I <u>n</u> side ⊙ D <u>o</u> cument |
| Use document's units                                                             | - Font                                                                     |
| Display precision                                                                | Eont                                                                       |
| Precision                                                                        | ✓ Use document's font                                                      |
| Use document's precision                                                         | Diameter dimension                                                         |
| Driven Specify Configs                                                           | Fores <u>h</u> ortened radius                                              |
| Display with parentheses                                                         | Dimension to inside of a <u>r</u> c                                        |
| <ul> <li>Display as dual dimension</li> <li>Display with solid leader</li> </ul> | Display as linear dimension                                                |
| ☑ Use document's second arrow                                                    |                                                                            |
| Display second outside arro <u>w</u>                                             |                                                                            |
| <u>Read only</u>                                                                 |                                                                            |
| Display as insp <u>e</u> ction dimension                                         |                                                                            |
| Displa <u>y</u> <u>M</u> odify T                                                 | ext                                                                        |
| OK Cancel                                                                        | Apply Help                                                                 |

2006-09-13

### **Fixed Point**

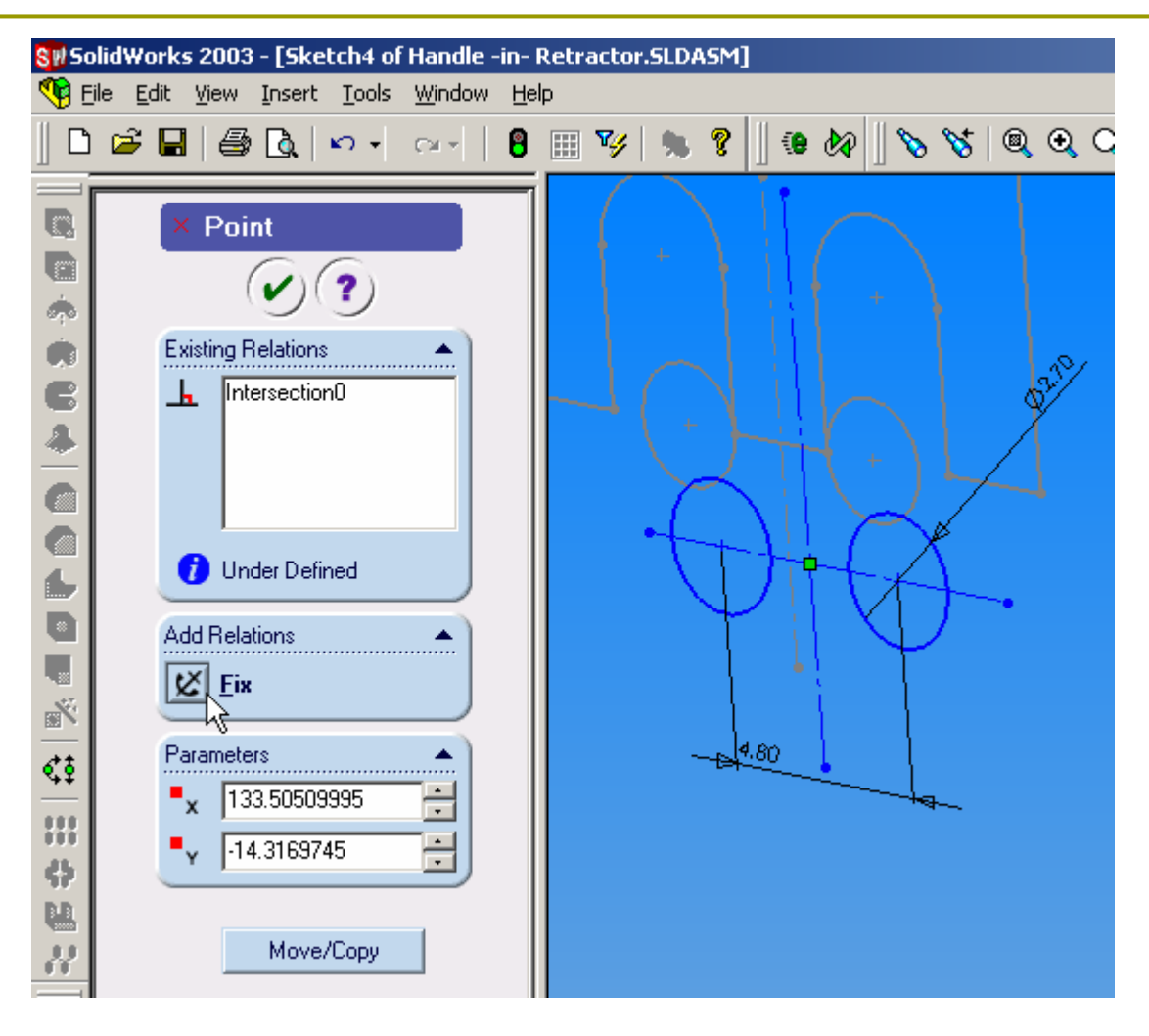

2006-09-13

Human Centered CAD Laboratory

### Extrude

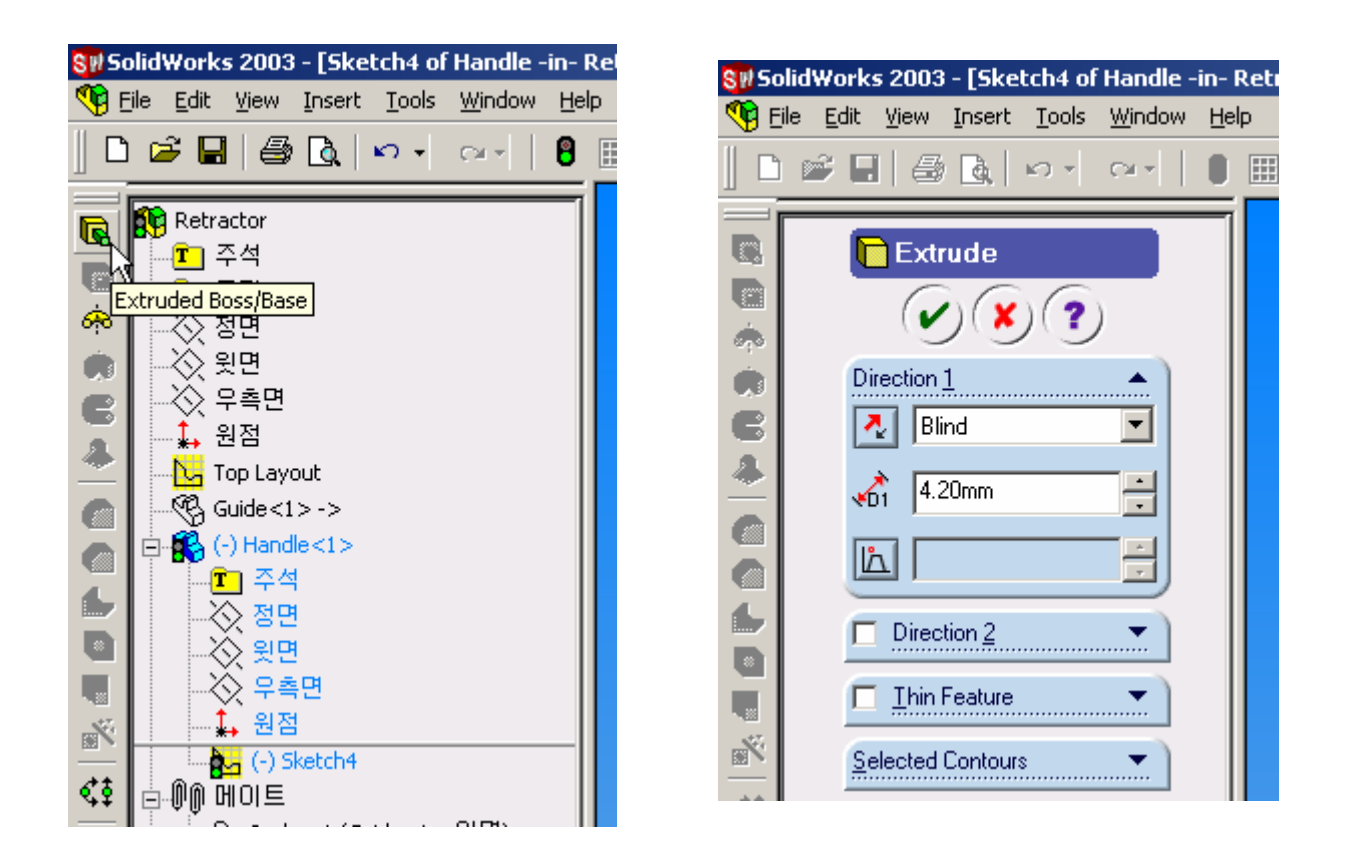

2006-09-13

Human Centered CAD Laboratory

### **Dimension Properties**

| SW Sc                               | olidWorl         | ks 2003                                                                                                    | - [Har                                      | idle -in-     | Retract        | or.SI |
|-------------------------------------|------------------|----------------------------------------------------------------------------------------------------|---------------------------------------------|---------------|----------------|-------|
| 🤏 E                                 | jie <u>E</u> dit | ⊻iew                                                                                                    | Insert                                      | <u>T</u> ools | <u>W</u> indow | Help  |
|                                     | <b>2</b>         | ]   🖨                                                                                                    | <b>a</b>                                    | ю •           | Car            | 8     |
| :   🚓   📡 🗗 🚺 🏲 🖒 🖒   🏷 🙃 🗶 🔌 🗐 🔊 📗 | Retu             | ractor<br>주석<br>조명<br>정면<br>원점<br>Top Lay<br>Guide <1<br>(○) Hand<br>(○) Hand<br>(○) Solic<br>(○) Hand<br>(○) Solic<br>(○) Hand<br>(○) Solic<br>(○) Hand<br>(○) Solic<br>(○) Solic<br>(○) | but<br>> -><br>le<1><br>Bodies<br>l<br>ude1 | (2)<br>th4    |                |       |
| 699                                 | ĺ ⊡…ŨŶ           | 메이트                                                                                                    |                                             | ida z1 s      | 의며             |       |
|                                     |                  | M TUDIO                                                                                                    | icer (G                                     |               | , 옷만/          |       |

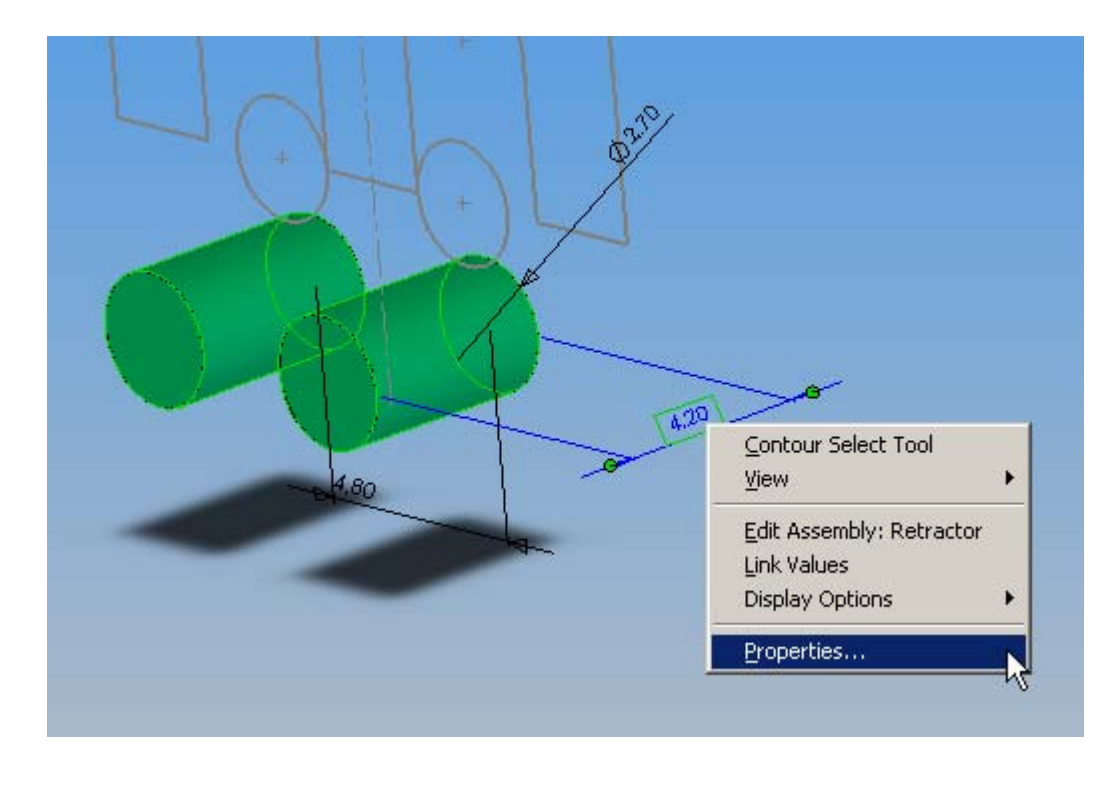

2006-09-13

Human Centered CAD Laboratory

# **Dimension Properties**

| Dimension Properties                     | ×                                                                         |
|------------------------------------------|---------------------------------------------------------------------------|
| Dimension Properties                     |                                                                           |
| Value: 4.20mm                            |                                                                           |
| Name: CyDepth                            | Use document's style                                                      |
| Full name: CyDepth@Extrude1              | Arrows                                                                    |
| Units                                    | C <u>O</u> utside C <u>S</u> mart<br>C I <u>n</u> side C <u>Do</u> cument |
| Use document's units                     | Font                                                                      |
| Display precision                        | <u>F</u> ont                                                              |
| Precision                                | Use document's font                                                       |
| ✓ Use document's precision               |                                                                           |
| Display <u>w</u> ith parentheses         |                                                                           |
| 🦳 Display a <u>s</u> dual dimension      |                                                                           |
|                                          |                                                                           |
|                                          |                                                                           |
| <u>R</u> ead only                        |                                                                           |
| Display as insp <u>e</u> ction dimension | 1                                                                         |
| Display <u>M</u> odify                   | Text                                                                      |
| OK Cancel                                | Apply Help                                                                |

2006-09-13

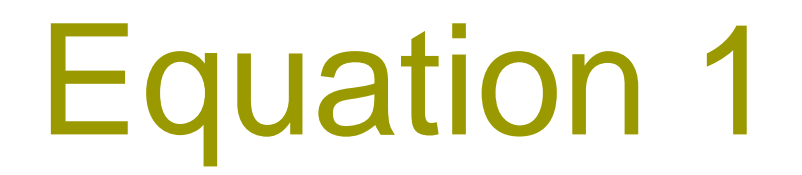

#### Handle Diameter

# **New Equation**

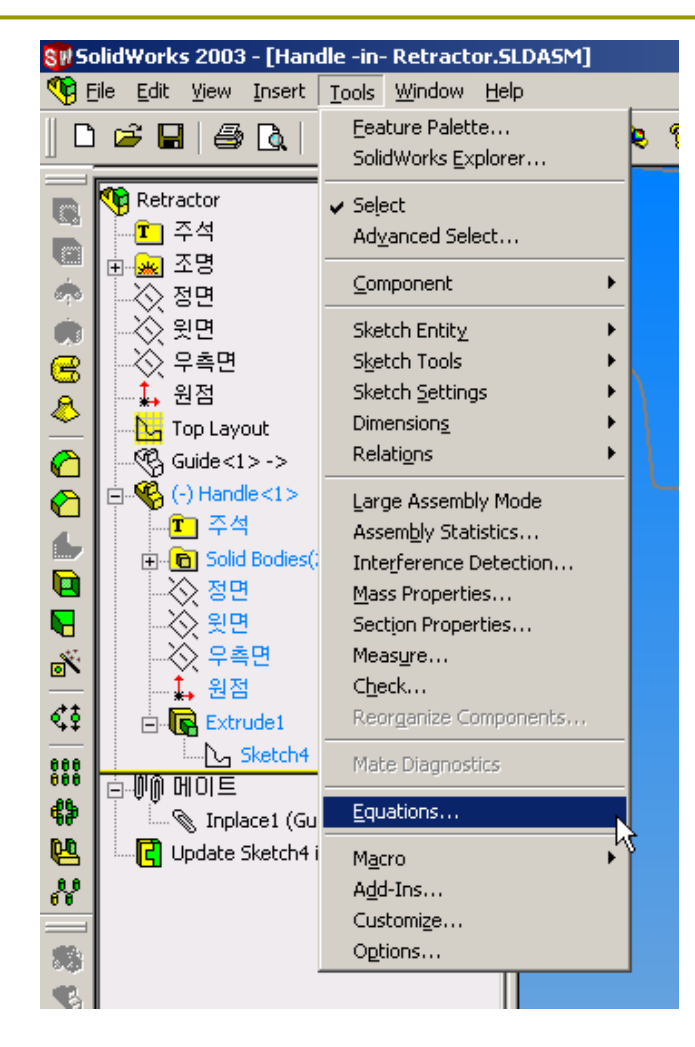

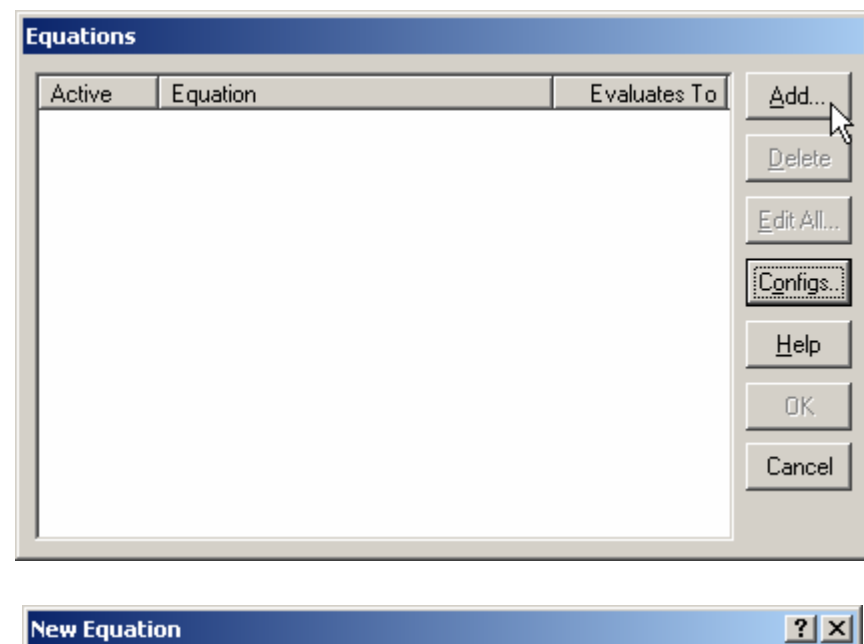

| New Equation                                   |        | ? ×  |
|------------------------------------------------|--------|------|
| 7 8 9 /<br>4 5 6 x<br>1 2 3 -<br>0 () +<br>. = | Cancel | Undo |

2006-09-13

# **Select Dimension**

| SW 50                               | olid¥ | /ork         | s 2003                                                                                                    | i - [Har                                                   | idle -in-                    | Retract        | or.S | LDA |
|-------------------------------------|-------|--------------|----------------------------------------------------------------------------------------------------|------------------------------------------------------------|------------------------------|----------------|------|-----|
| 🤏 E                                 | ile   | <u>E</u> dit | ⊻iew                                                                                                    | Insert                                                     | <u>T</u> ools                | <u>W</u> indow | He   | lp  |
|                                     | 1 🖻   | ; [          | 8                                                                                                    | <b>a</b>                                                   | K) +                         | ся •           | 8    |     |
| × 6 ⇔ ⇔   » d d ← 0 0   ∾ 0 ⇒ > 0 0 |       |              | actor<br>주석<br>조명<br>Guatior<br>정면<br>윗면<br>위측면<br>원점<br>Fop Lay<br>Guide <1<br>-) Hand<br>C 주석<br>Solic<br>Solic<br>So | out<br>.> -><br>le<1><br>1<br>Bodiesi<br>1<br>1<br>Sketch4 | (2)<br>vide <1>,<br>in Guide | ,윗면)           |      |     |

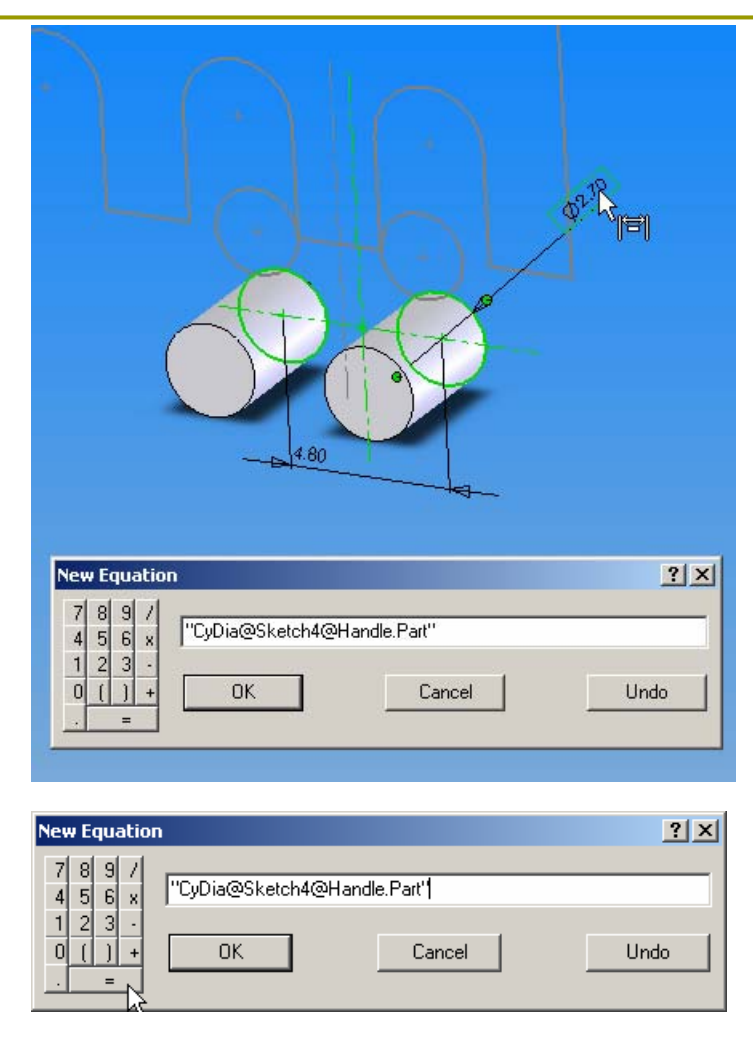

2006-09-13

# **Select Dimension**

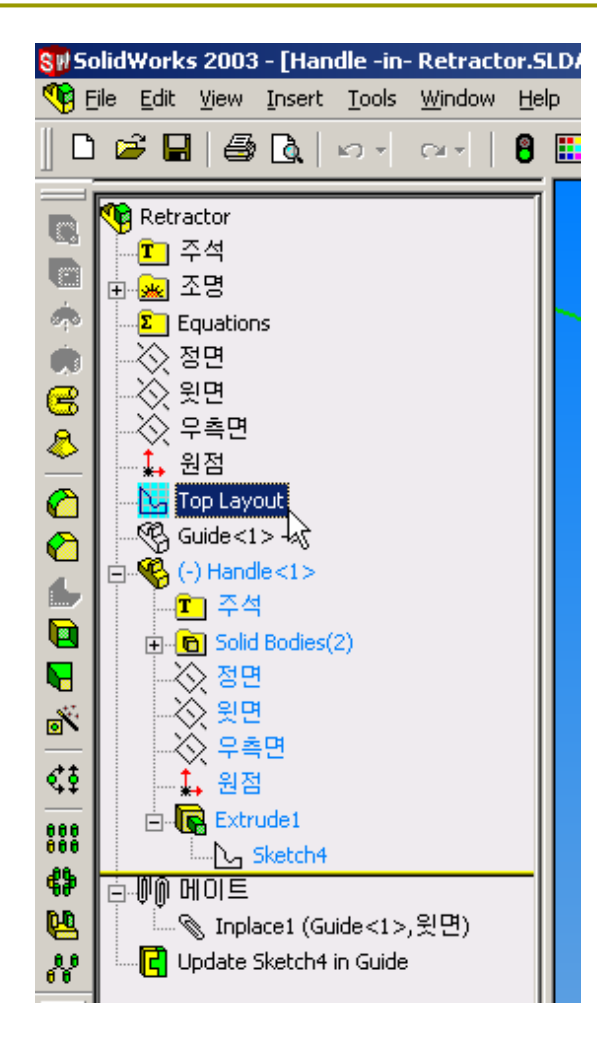

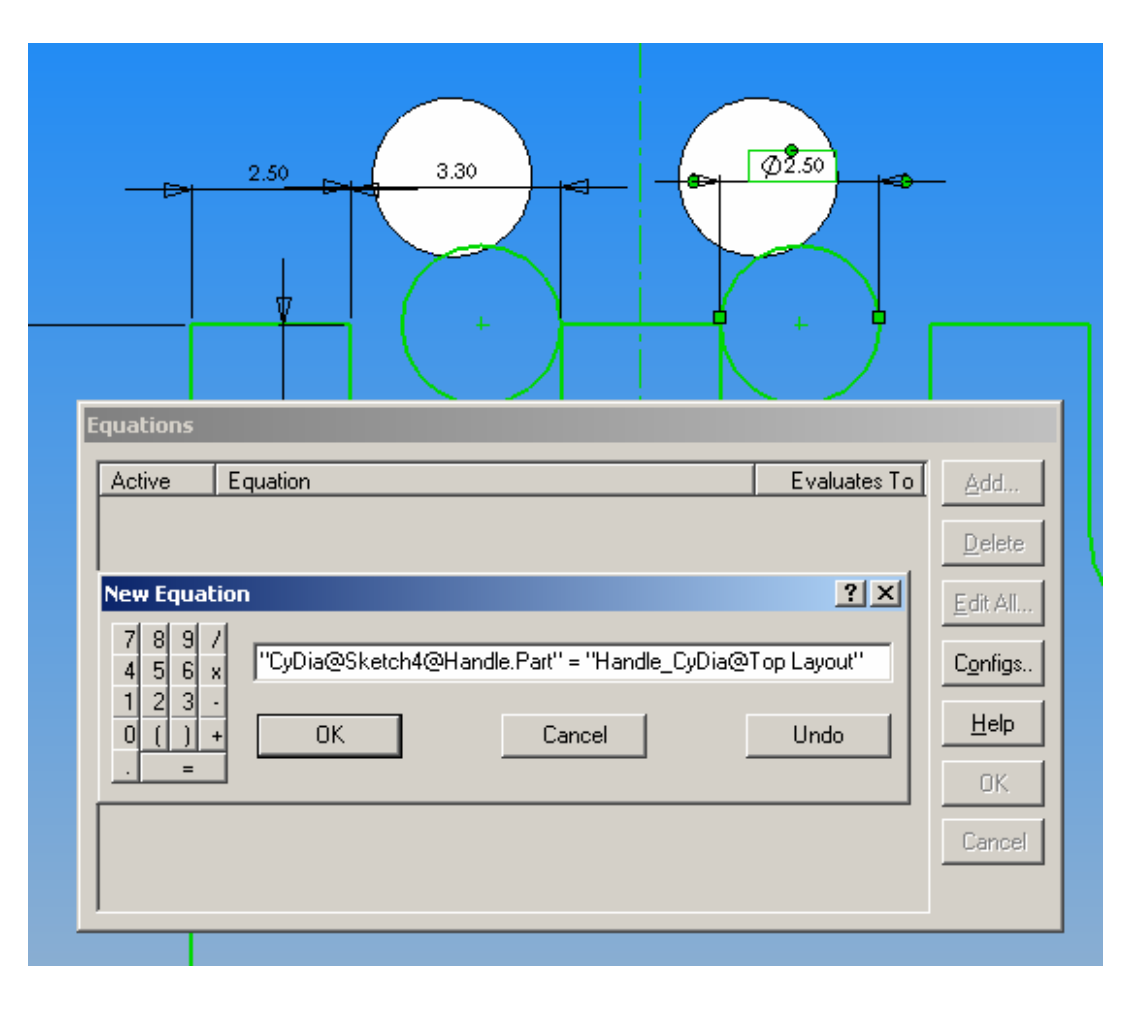

2006-09-13

Human Centered CAD Laboratory

# **Active Equations**

#### CyDia@Sketch4@Handle.Part" = "Handle\_CyDia@Top Layout"

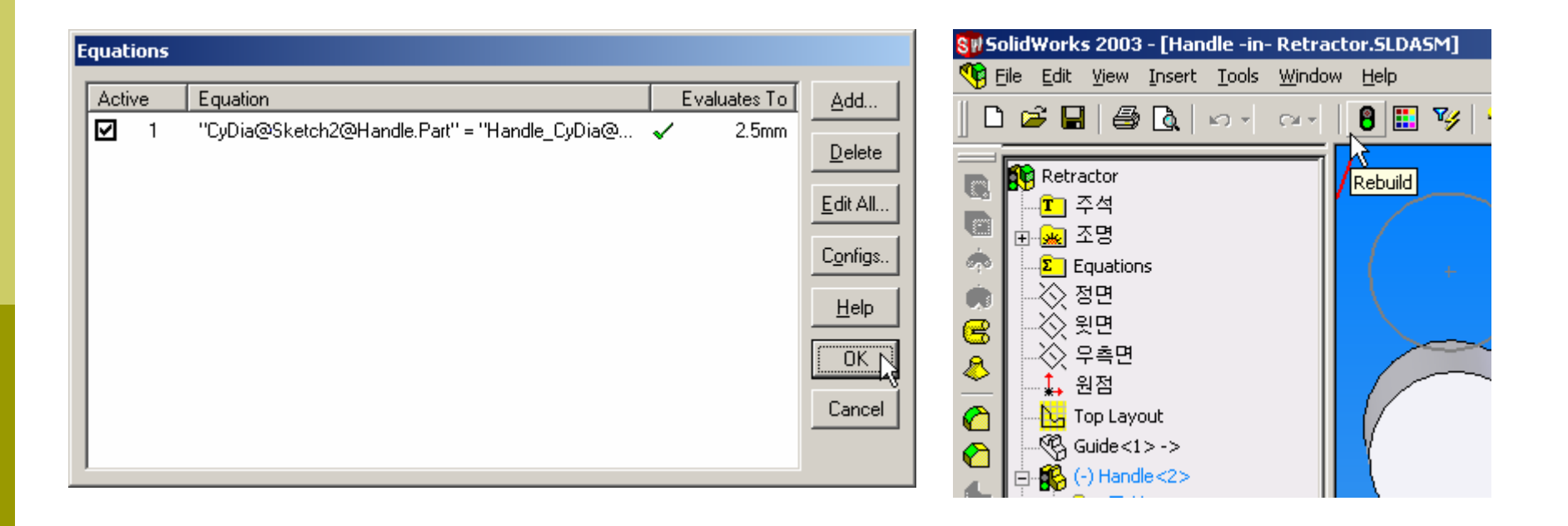

2006-09-13

Human Centered CAD Laboratory

# Equation 2

#### Handle Offest

# Add Equation

#### "CyOffset@Sketch4@Handle.Part" = "Handle\_CyOffest@Top Layout" + "Handle\_CyDia@Top Layout"

| 💱 SolidWorks 2003 - [Retractor.SLDASM]                                                       | Equations                                                                                                    |
|----------------------------------------------------------------------------------------------|----------------------------------------------------------------------------------------------------|
| 🎨 Eile Edit View Insert Tools Window Help                                                    | Active       Equation       Evaluates To         ✓       1       "CyDia@Sketch4@Handle.Part" = "Handle_CyDia@       ✓       2.5mm                                                                                                    |
| Retractor<br>호 주석<br>호 조명<br>호 전면<br>오면<br>오면<br>오면<br>오면<br>오면<br>오면<br>오면<br>오면<br>오면<br>오 | New Equation         ? ×           7         8         9         /           4         5         6         x           1         2         3         ·         ·           0         (1) +         ·         ·         ·           .         =         ·         ·         ·           OK         Cancel         Undo         ·           OK         Cancel         OK         Cancel |

2006-09-13

Human Centered CAD Laboratory

### **Select Dimension**

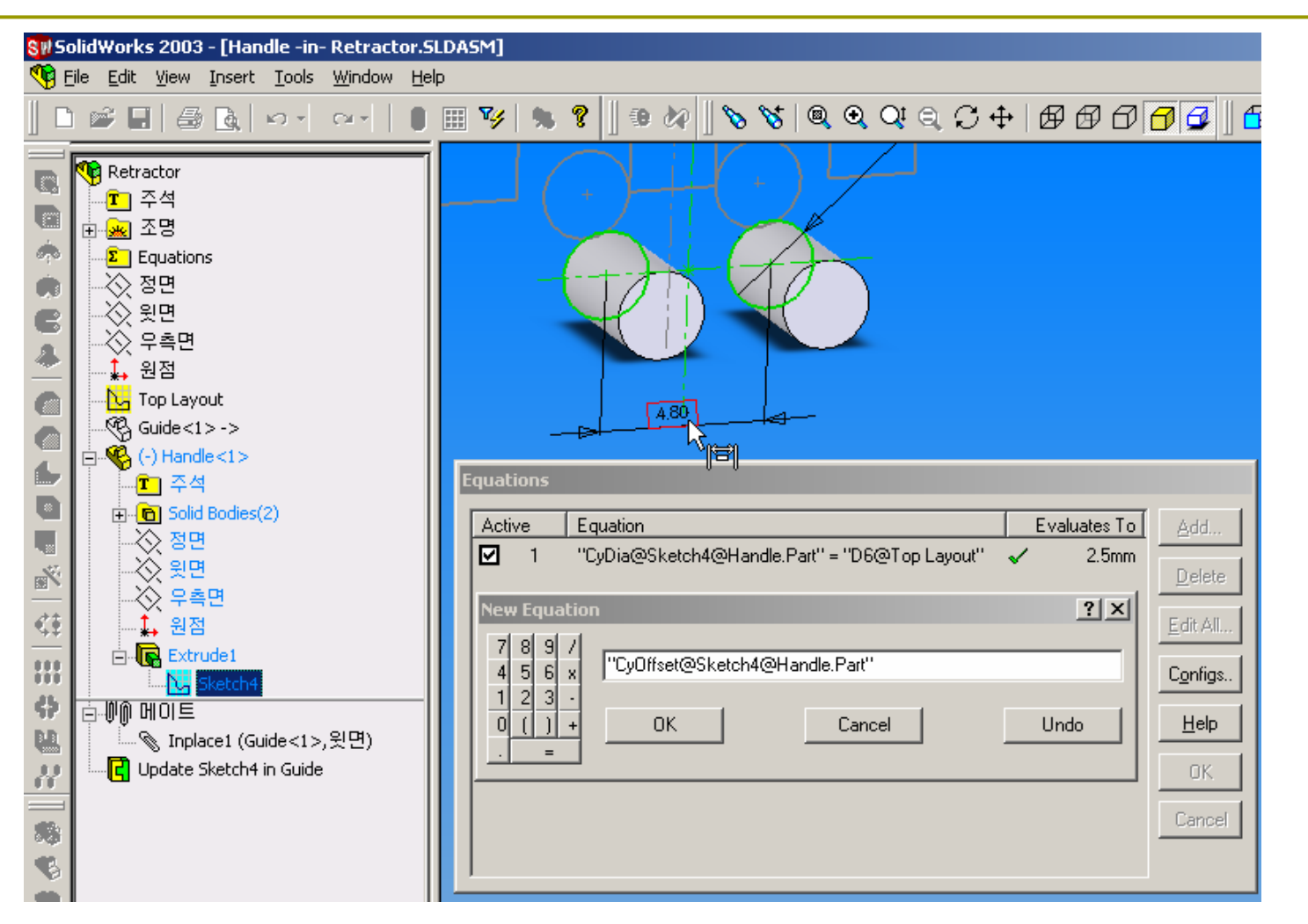

2006-09-13

# **Select Dimension**

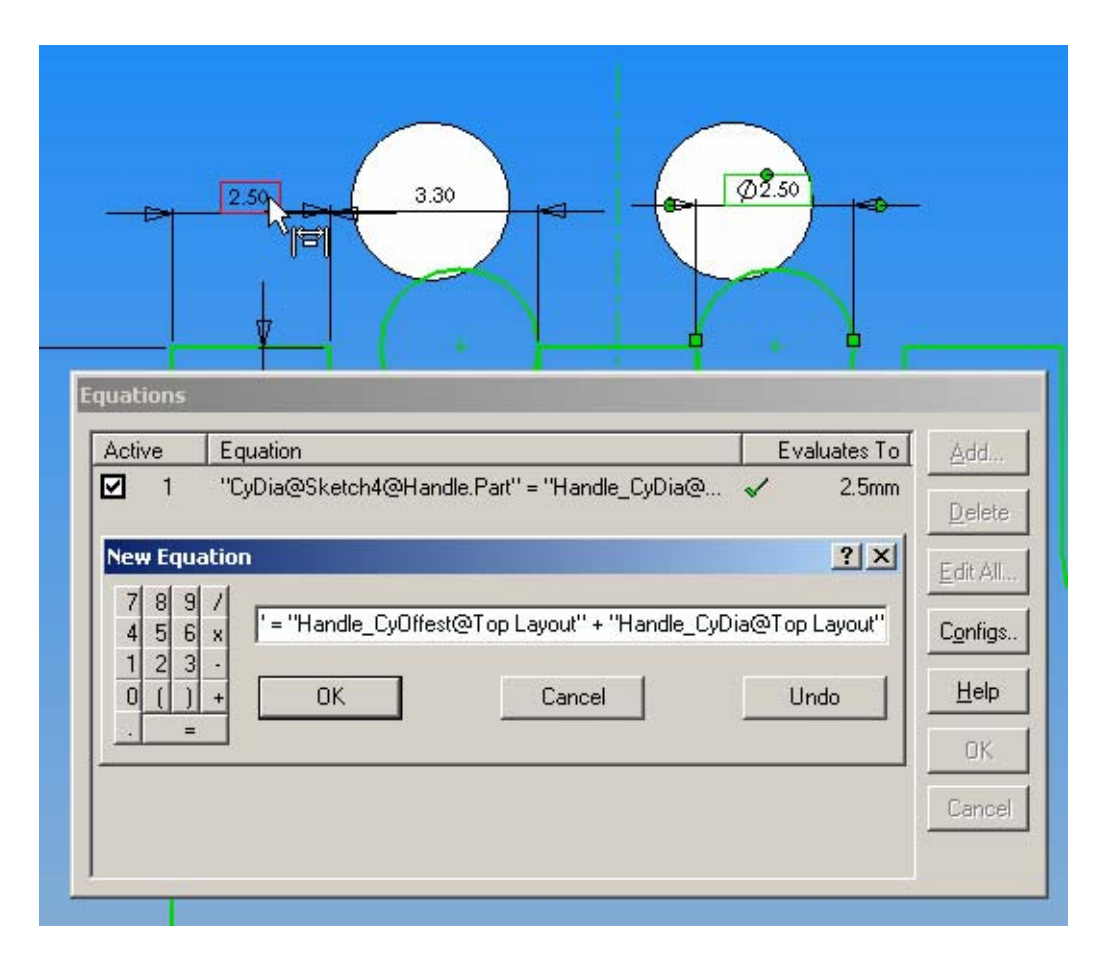

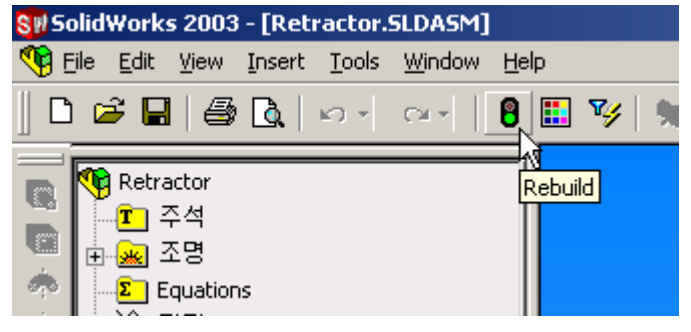

2006-09-13

Human Centered CAD Laboratory

# **Equation 3**

#### **Guide Depth**

# Add Equation

#### CyDepth@Extrude1@Handle.Part" = 0.2 + "Guide\_Depth@Extrude1@Guide.Part"

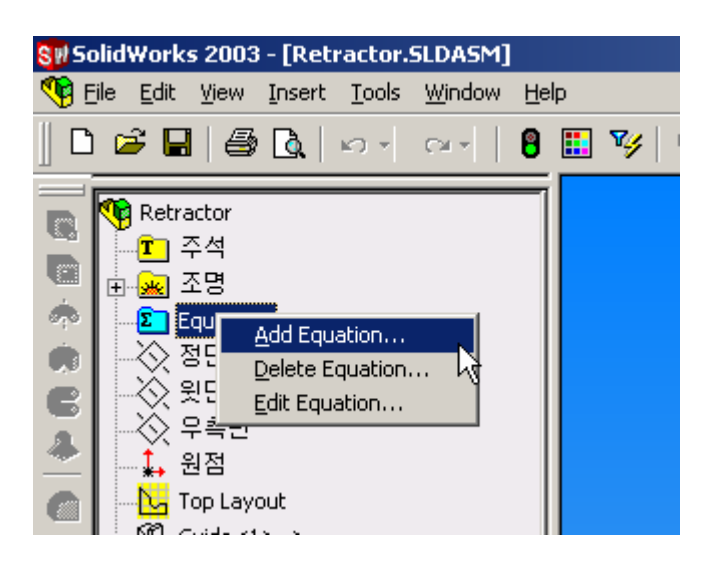

| Eq | uations               |                                                                                                 |                                            |                  |
|----|-----------------------|-------------------------------------------------------------------------------------------------|--------------------------------------------|------------------|
|    | Active                | Equation                                                                                        | Evaluates To                               | <u>A</u> dd      |
|    | ✓ 1<br>✓ 2            | "CyDia@Sketch4@Handle.Part" = "Handle_CyDia@<br>"CyDffset@Sketch4@Handle.Part" = "Handle_CyDffe | <ul> <li>✓ 2.5mm</li> <li>✓ 5mm</li> </ul> | <u>D</u> elete   |
|    |                       |                                                                                                 |                                            | <u>E</u> dit All |
|    | New Equal             | ion                                                                                             | <u>? ×</u>                                 | C <u>o</u> nfigs |
|    | 456                   | ×                                                                                               |                                            | <u>H</u> elp     |
|    | 1 2 3<br>0 ( )<br>. = | + OK Cancel                                                                                     | Undo                                       | OK.              |
|    |                       |                                                                                                 |                                            | Gangor           |

# **Select Dimension**

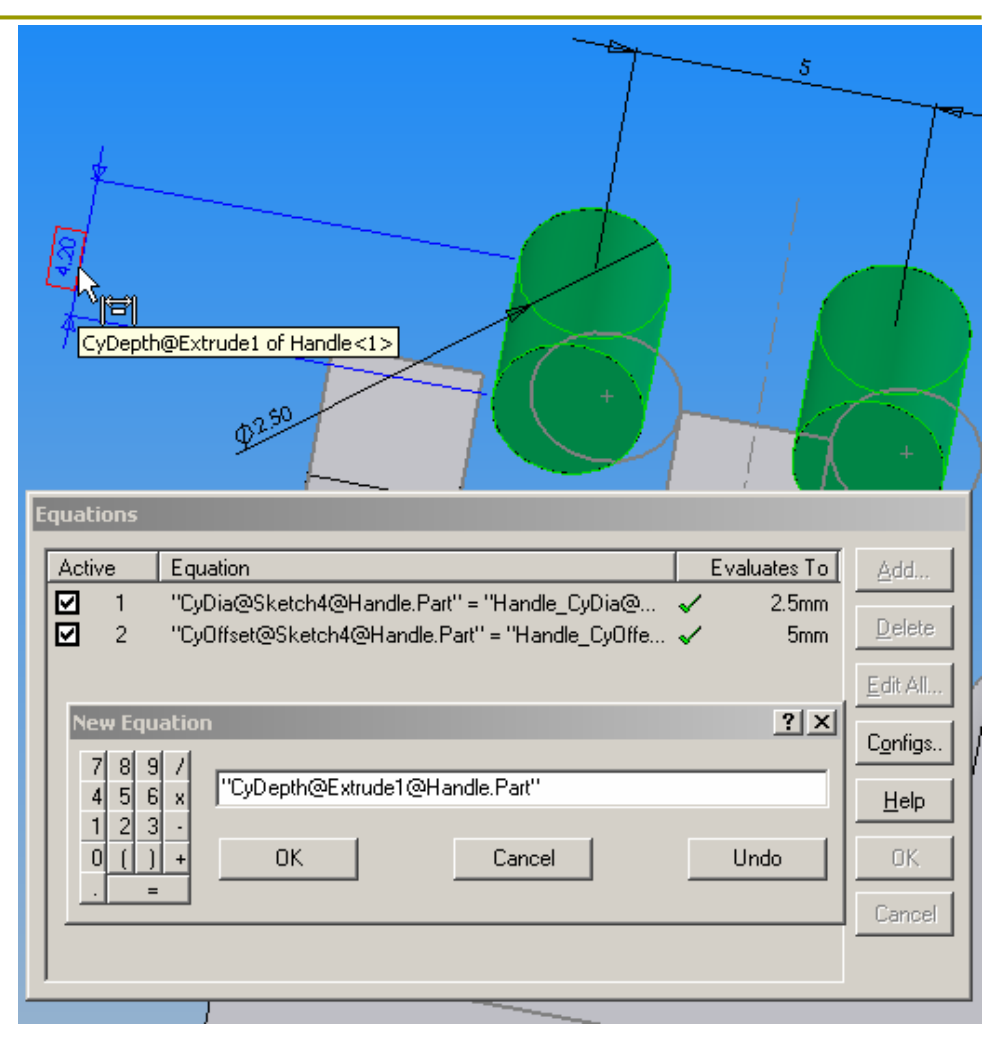

2006-09-13

# **Select Dimension**

| <mark>81</mark> 950                               | blid | Work         | s 2003                                                                                                    | - [Rel                                                             | ractor.                                                                                                    | SLDASM]                                                                     |     |   |   |
|---------------------------------------------------|------|--------------|----------------------------------------------------------------------------------------------------|--------------------------------------------------------------------|----------------------------------------------------------------------------------------------------|-----------------------------------------------------------------------------|-----|---|---|
| 🤏 E                                               | ile  | <u>E</u> dit | <u>V</u> iew                                                                                                    | Insert                                                             | <u>T</u> ools                                                                                                    | <u>W</u> indow                                                              | Hel | р |   |
|                                                   |      | ° 🗖          | @                                                                                                    | <b>a</b>                                                           | K) +                                                                                                    | CH *                                                                        | 8   |   | ٦ |
| C C ← C → C O O O F % ⇒ 3 %   :: + 5 %   :: + 5 % |      |              | actor<br>주석<br>조명<br>대Uation<br>정면<br>원점<br>-) Hand<br>-) Hand<br>-) Hand<br>-) Solid<br>Solide<1<br>-) Solid<br>Solide<1<br>-) Hand<br>-) Hand<br>-) Hand<br>-) Hand<br>-) D<br>-) Hand<br>-) Hand<br>-) Hand<br>-) D<br>-) Hand<br>-) Hand<br> | s<br>i<br>i<br>i<br>i<br>i<br>i<br>i<br>i<br>i<br>i<br>i<br>i<br>i | o To<br>to Ligh<br>to Ligh<br>opponen<br>elete<br><u>n</u> artMate<br>ove Com<br>ew Mate:<br>st Extern<br>arent/Chi | ponents<br>tweight<br>t Propertie<br>s<br>ponent<br>s<br>al Refs<br>id<br>¥ |     |   |   |

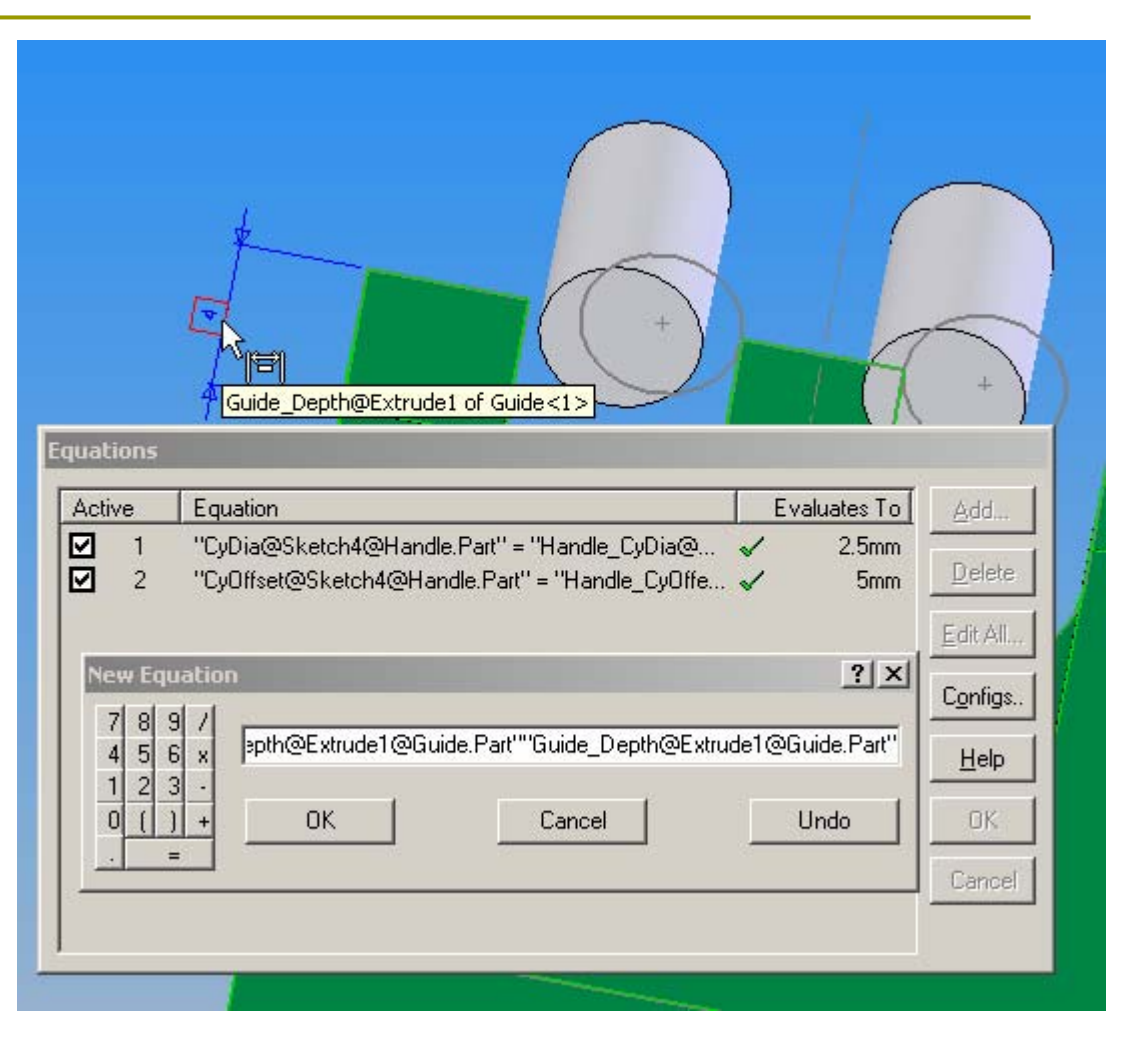

2006-09-13

# Rebuild

| Eo | juati | ions        |                                                                                                    |       |                       |                                                                               |
|----|-------|-------------|----------------------------------------------------------------------------------------------------|-------|-----------------------|-------------------------------------------------------------------------------|
| [  | Activ | ve          | Equation                                                                                                    | E     | valuates To           | <u>A</u> dd                                                                   |
|    |       | 1<br>2<br>3 | "CyDia@Sketch4@Handle.Part" = "Handle_CyDia@<br>"CyDffset@Sketch4@Handle.Part" = "Handle_CyOffe<br>"CyDepth@Extrude1@Handle.Part" = 0.2 + "Guide_D | × × × | 2.5mm<br>5mm<br>4.2mm | <u>D</u> elete<br><u>E</u> dit All<br>Configs<br><u>H</u> elp<br>OK<br>Cancel |

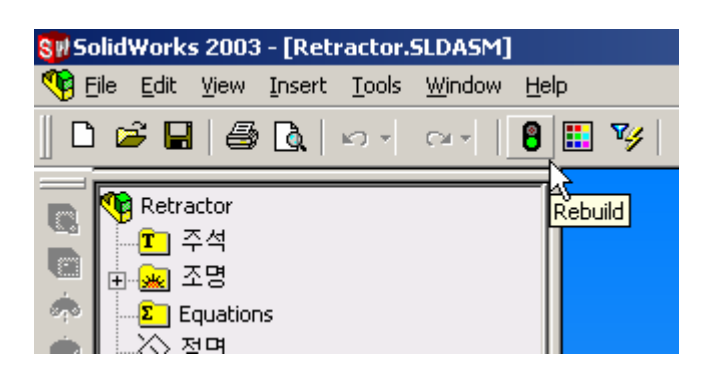

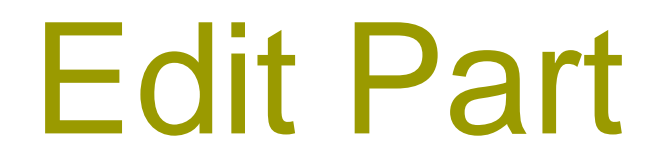

#### Handle.SLDPRT

# **Open Part**

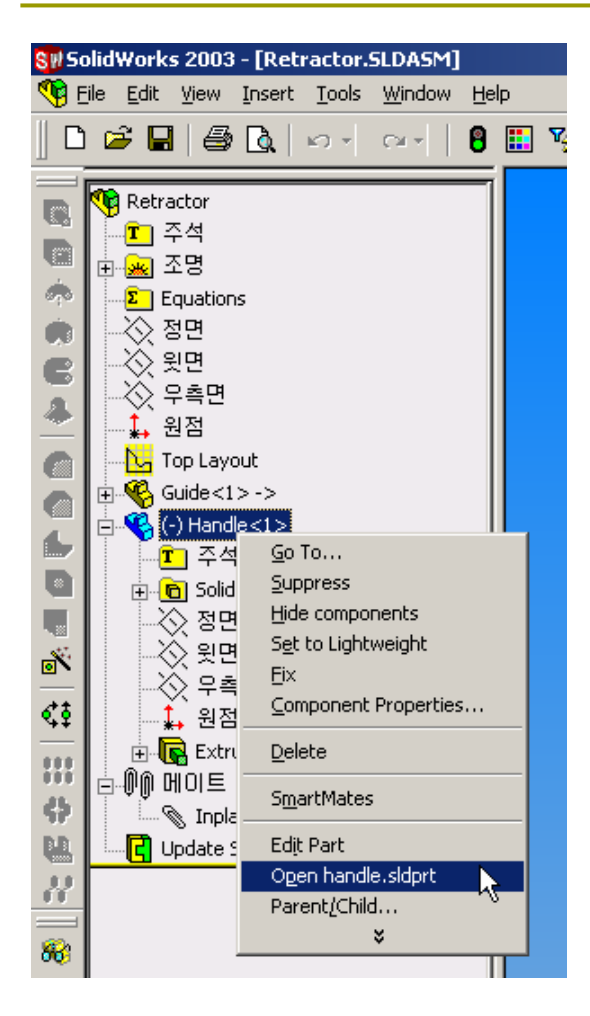

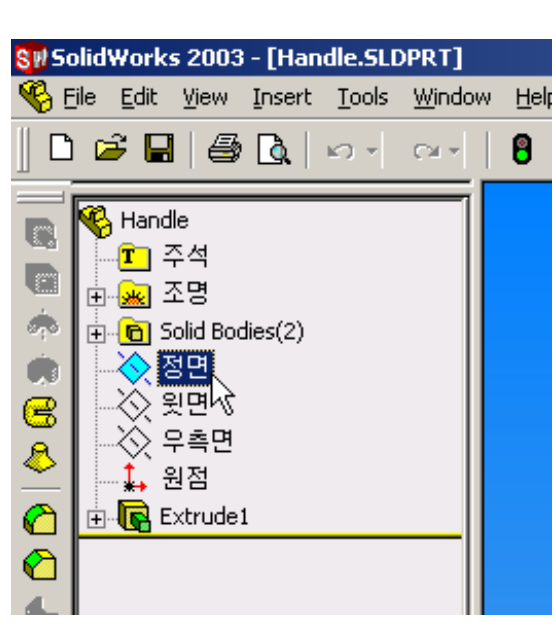

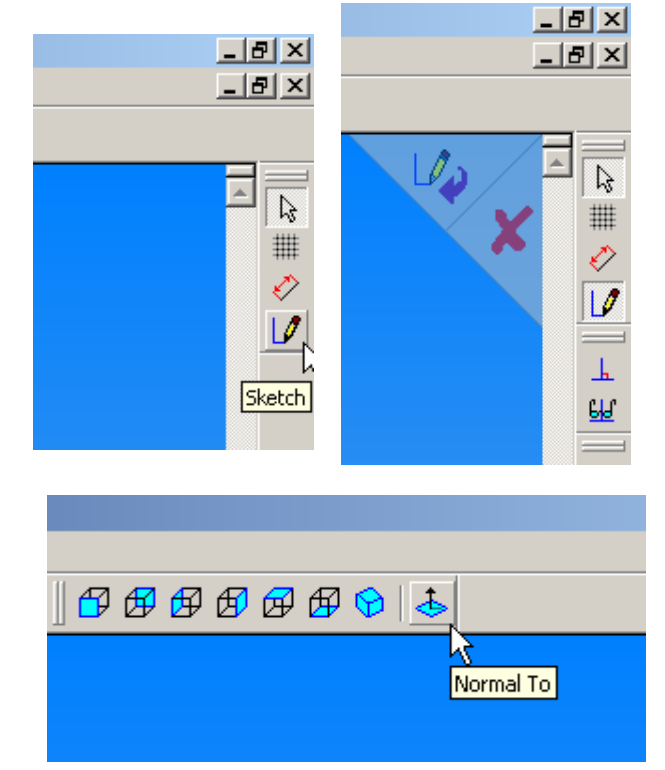

2006-09-13

Human Centered CAD Laboratory

### Sketch

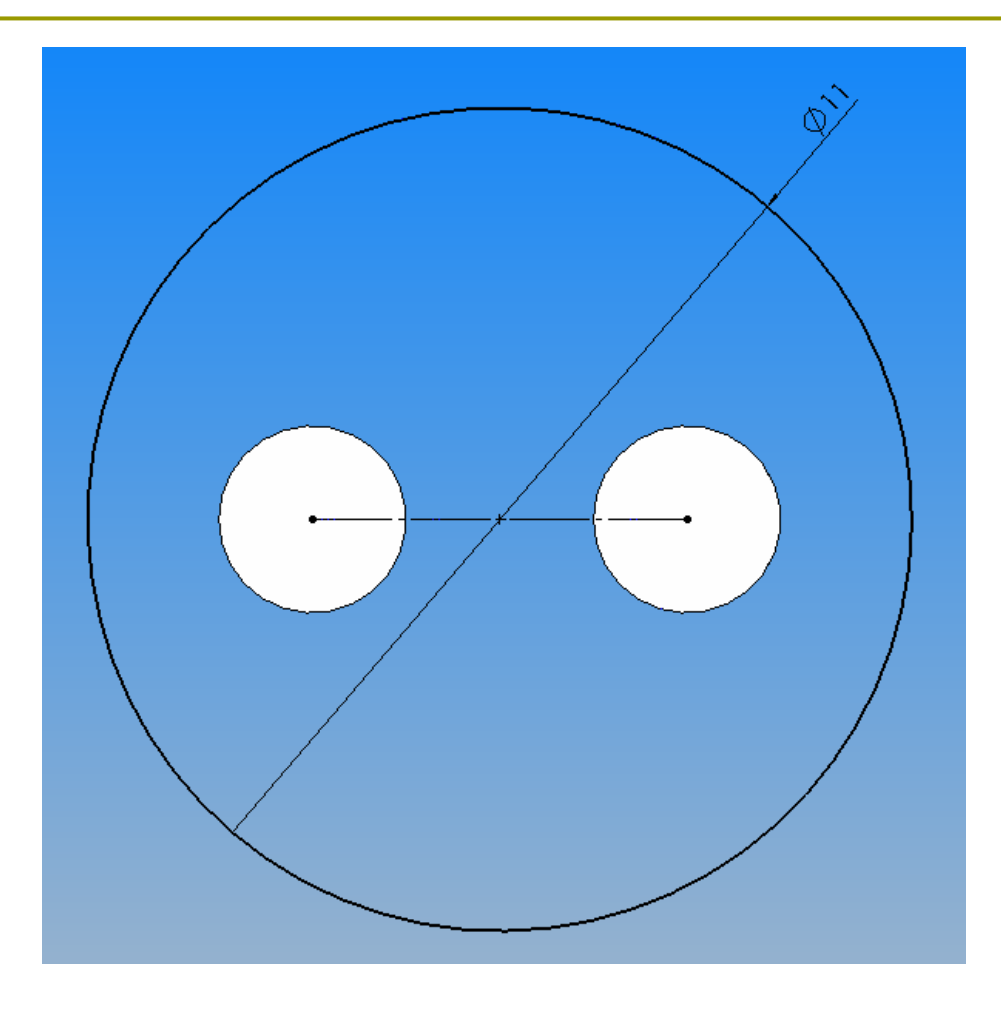

2006-09-13

Human Centered CAD Laboratory

# **Dimension Properties**

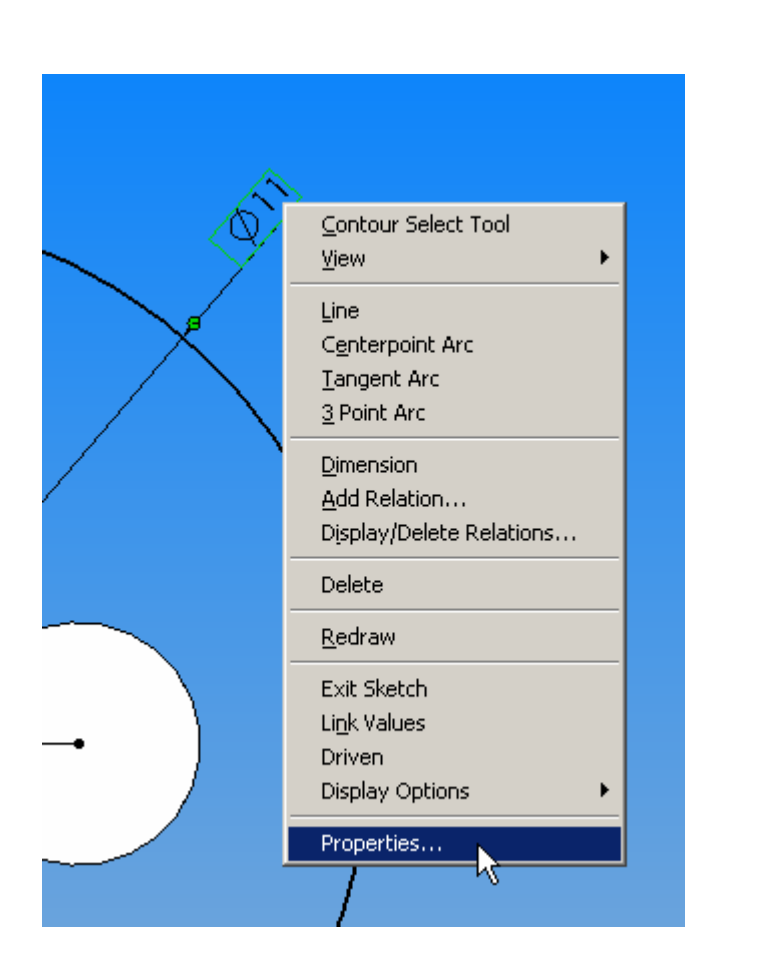

| Dimension Properties                                                                                                  | ×              |
|----------------------------------------------------------------------------------------------------|----------------|
| Dimension Properties                                                                                                  |                |
| Value: 11.00mm                                                                                                    | > -            |
| Name: Handle_Dia                                                                                                    | tyle           |
| Full name:       Handle_Dia@Sketcł         Units       O Lutside       Smar         Units       Inits       Inits     | it<br>ument    |
| ✓ Use document's units                                                                                                |                |
| Display precision Eont Precision Use document's for                                                                   | ont            |
| Use document's pre <u>c</u> ision                                                                                     | n              |
| Driven Specify Configs     Foreshortened radii     Display with parentheses     Dimension to inside                   | us<br>e of arc |
| <ul> <li>□ Display as dual dimension</li> <li>□ Display as linear dir</li> <li>□ Display with solid leader</li> </ul> | mension        |
| Use <u>d</u> ocument's second arrow<br>Display second outside arro <u>w</u>                                           |                |
| □ <u>B</u> ead only                                                                                                   |                |
| Display as inspection dimension                                                                                       |                |
| Display <u>M</u> odify Text <u>I</u> olerance                                                                         |                |
| OK Cancel Apply                                                                                                    | Help           |

2006-09-13

### Extrude

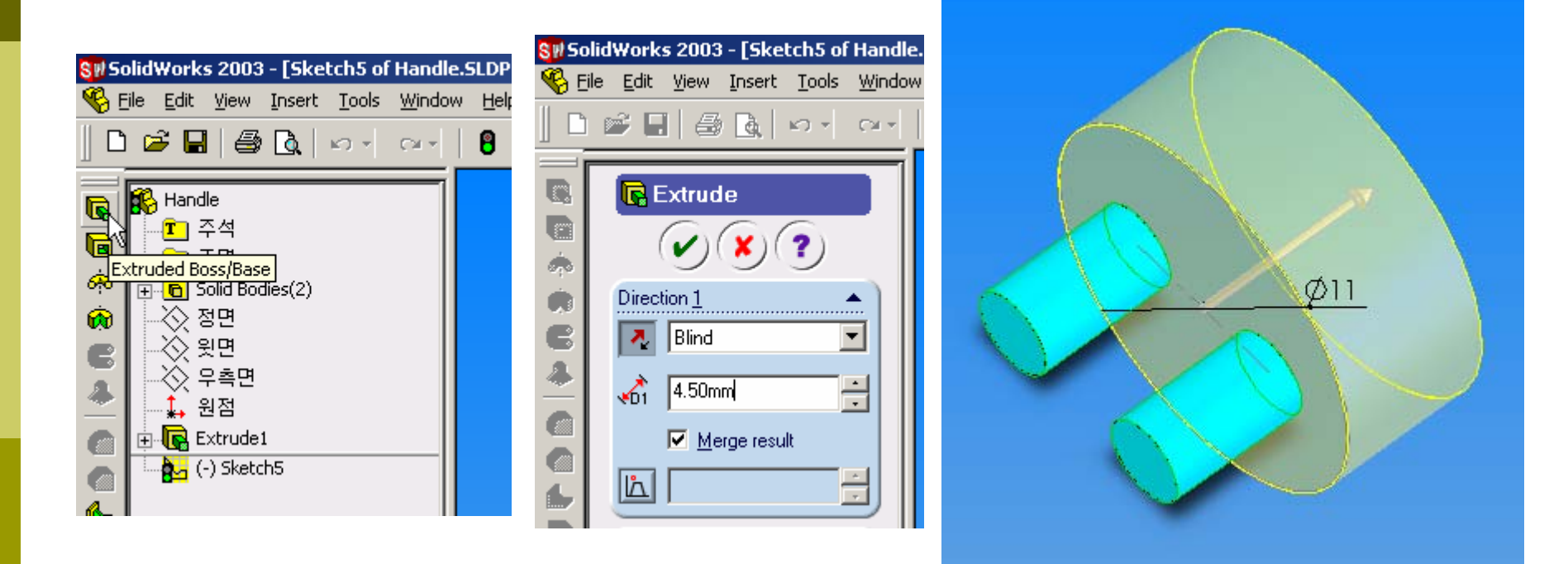

2006-09-13

Human Centered CAD Laboratory

# **Convert Entities**

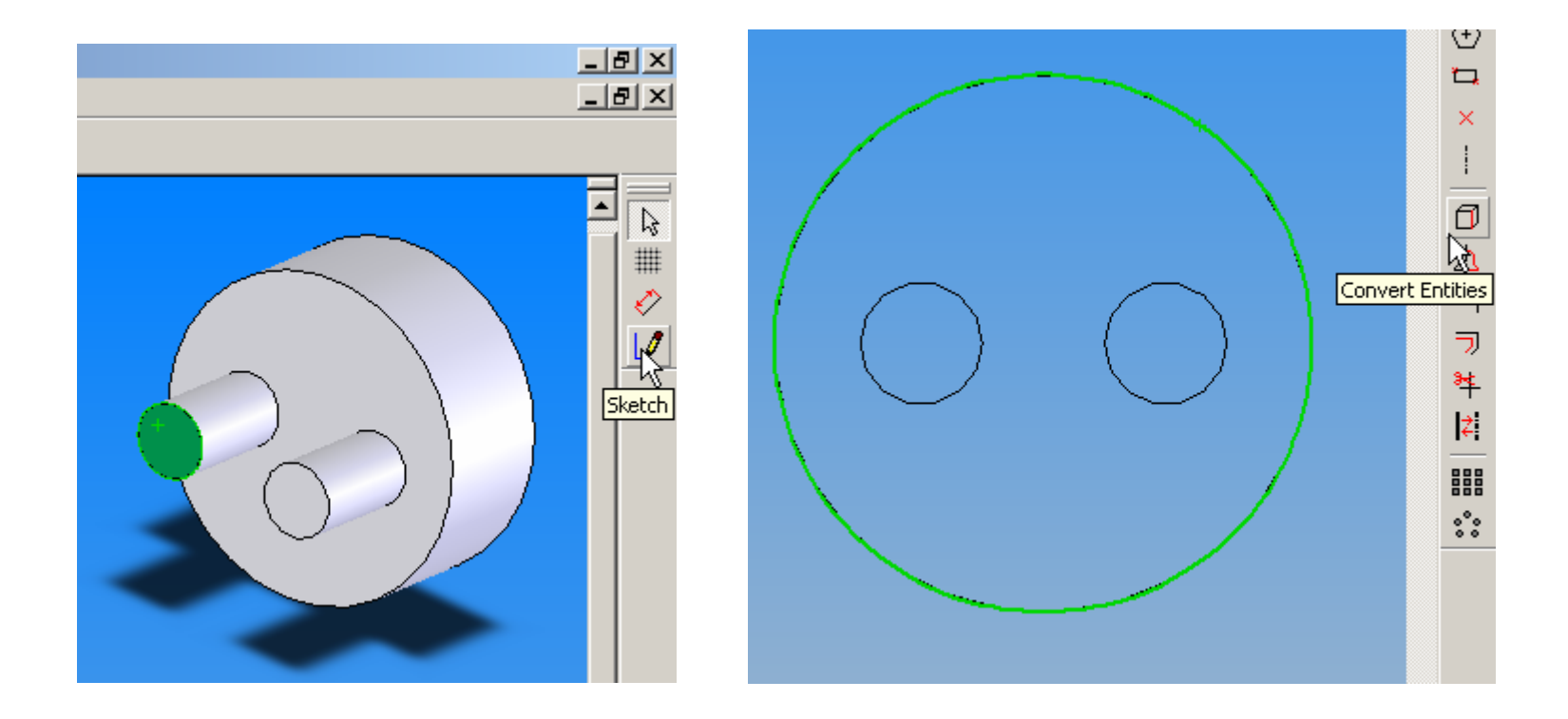

2006-09-13

Human Centered CAD Laboratory

### Extrude

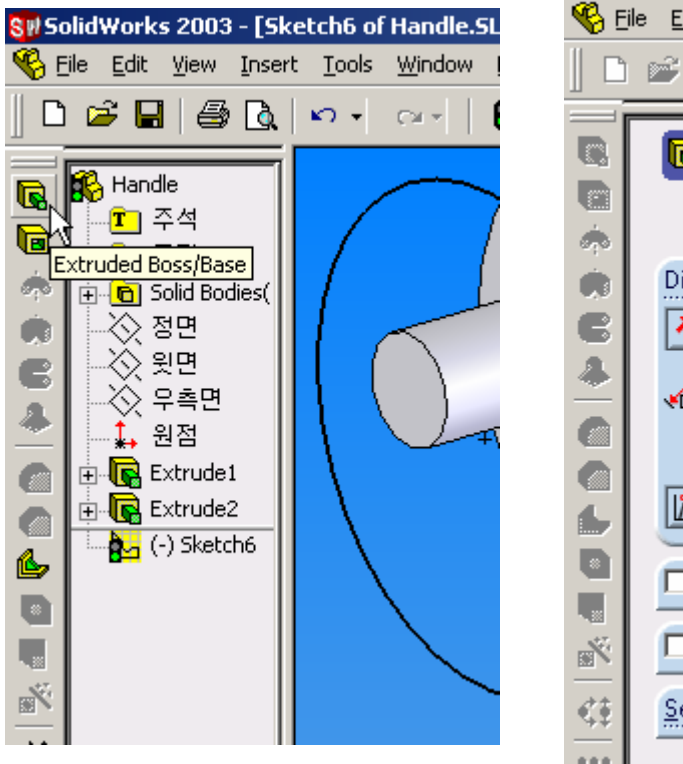

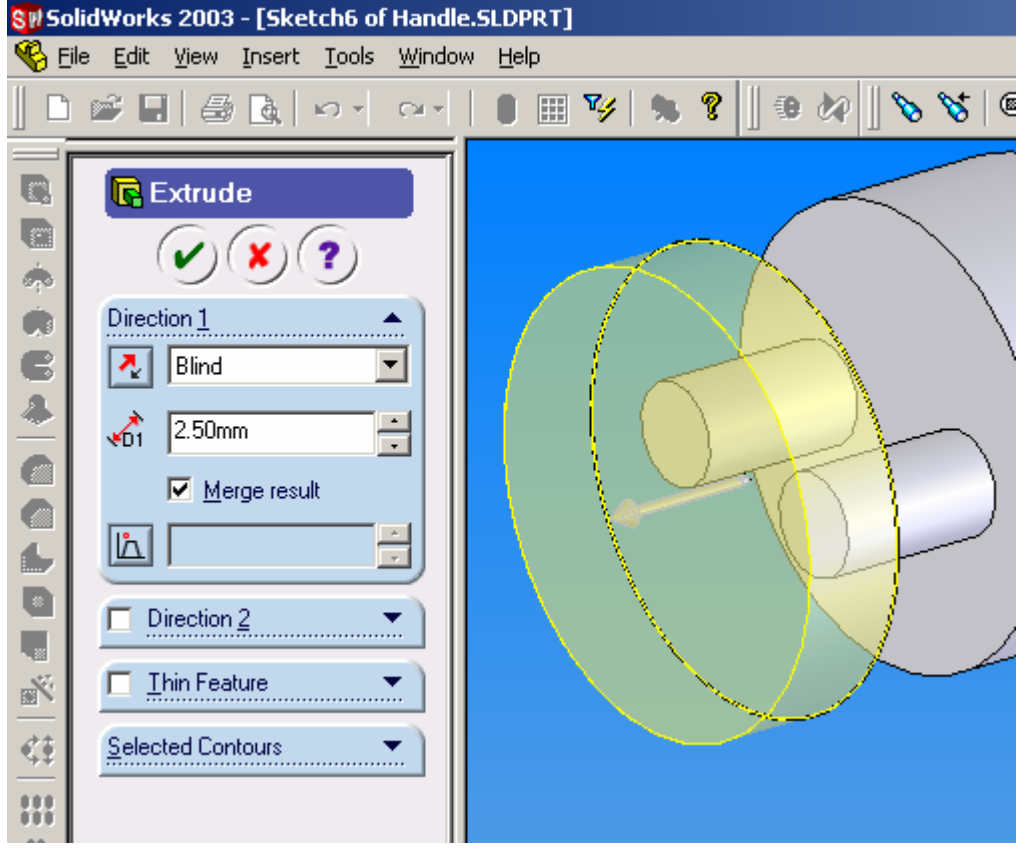

2006-09-13

Human Centered CAD Laboratory

# **Offset Entities**

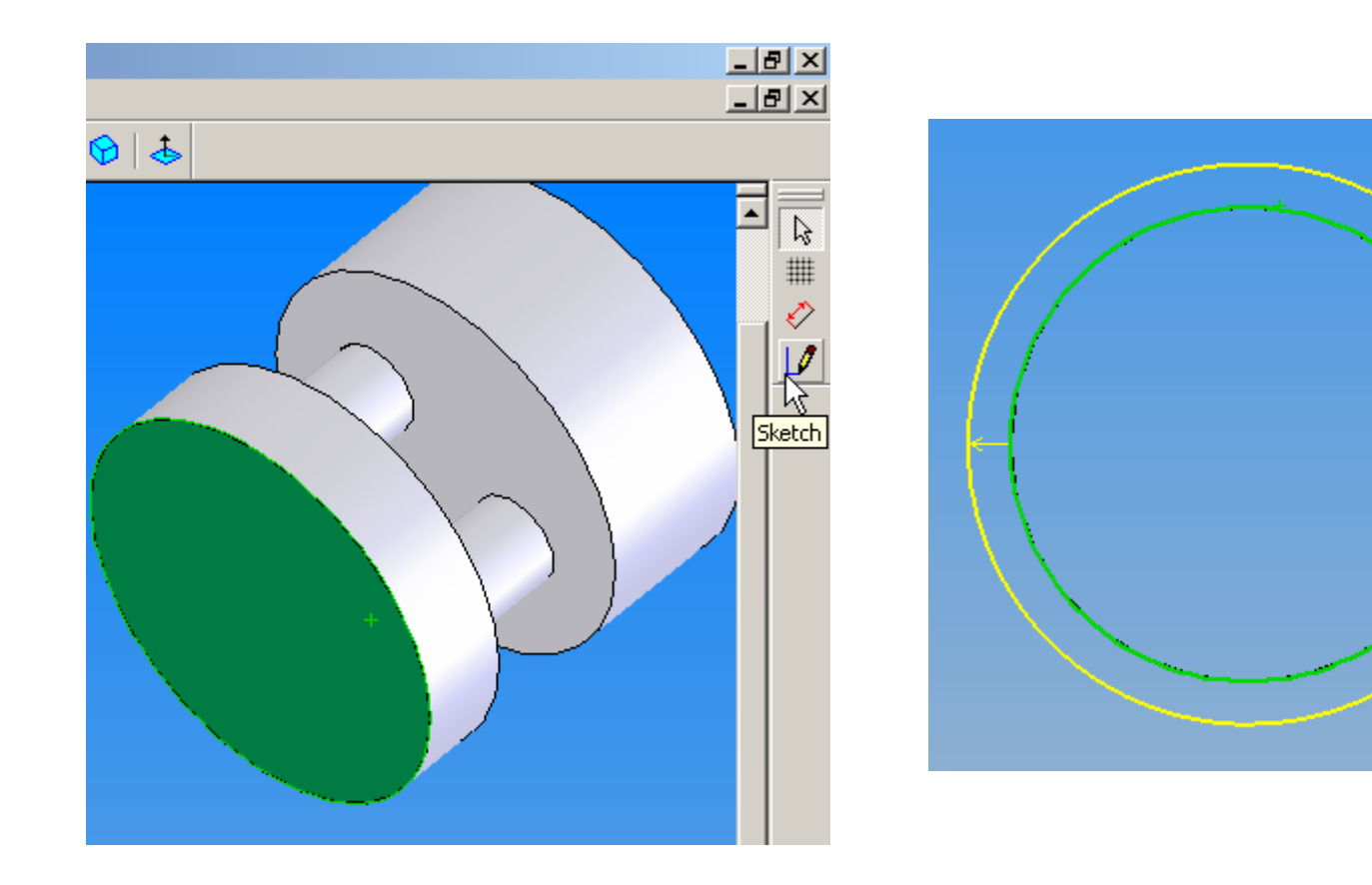

67 / 76

б ф

7

I+: 888 °°°

Offset Entities

2006-09-13

# **Dimension Properties**

|                                                                                                    | Dimension Properties                                                                                                    |
|----------------------------------------------------------------------------------------------------|----------------------------------------------------------------------------------------------------|
| Offset Entities   Image: Select chain   Image: Select chain   Image: Select chain   Image: Select chain   Image: Select chain   Image: Select chain   Image: Select chain   Image: Select chain   Image: Select chain   Image: Select chain   Image: Select chain   Image: Select chain   Image: Select chain   Image: Select chain | Dimension Properties         Value:       1.00mm         Name:       Handle_DiaOffset         Full name:       Handle_DiaOffset@         Units       Outside       Smart         Units       Inside       Dogcument         Value:       Inside       Dogcument         Points       Font       Font         Display precision       Font       Font |
| Contour Select Tool<br>View<br>Line<br>Centerpoint Arc<br>Tangent Arc<br>3 Point Arc<br>Dimension<br>Add Relation<br>Display/Delete Relations<br>Delete<br>Properties                                                                                                    | Precision       ✓ Use dogument's font         ✓ Use document's pregision         □ Driven       Specify Configs         □ Display with parentheses         □ Display as dual dimension         □ Display as inspection dimension         □ Display       Modify Text         □ OK       Cancel       Apply         □ Help                            |

2006-09-13

### Extrude

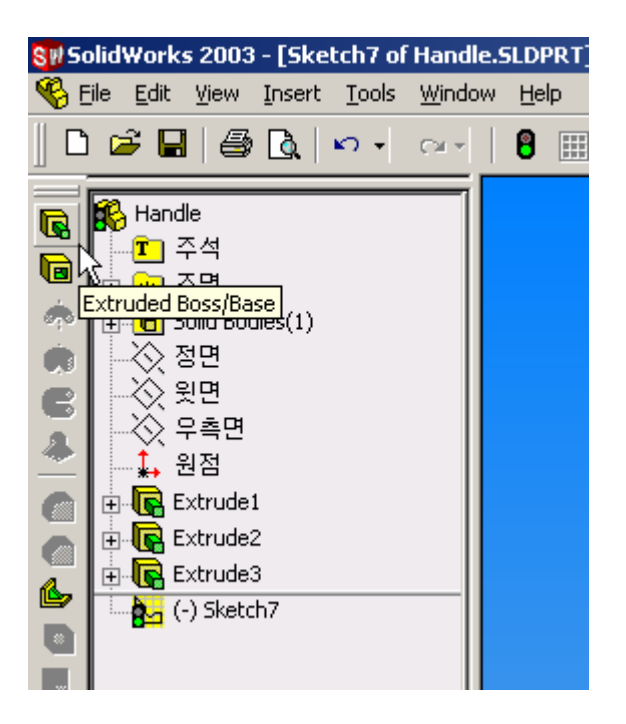

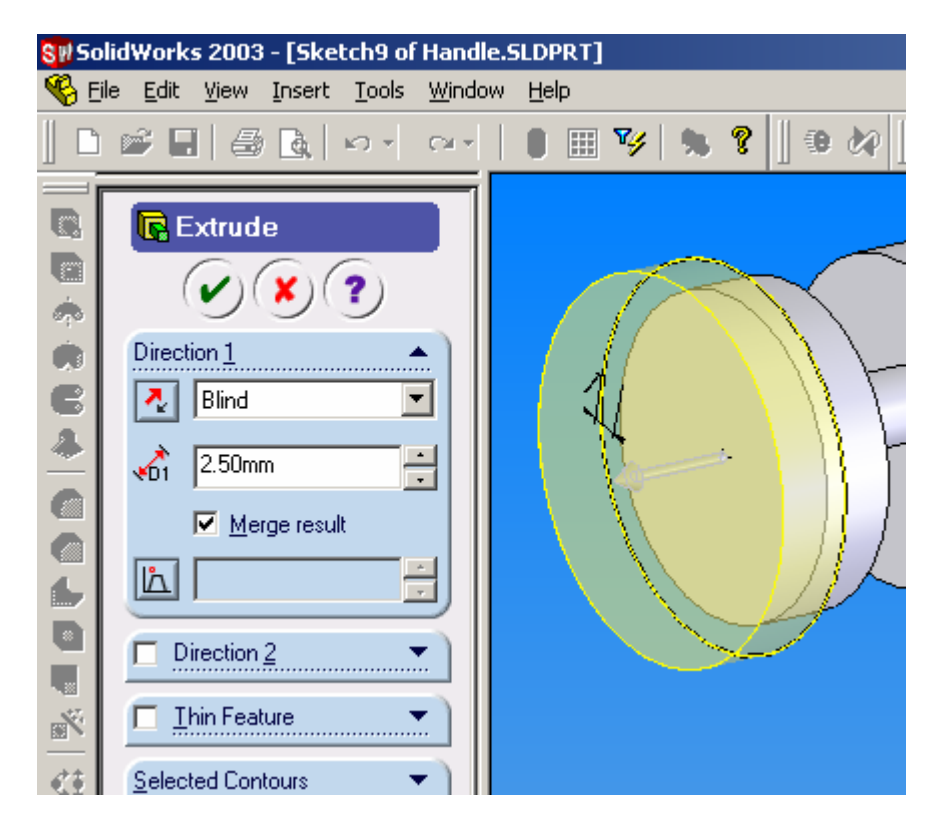

2006-09-13

Human Centered CAD Laboratory

# **Offset Entities**

2006-09-13

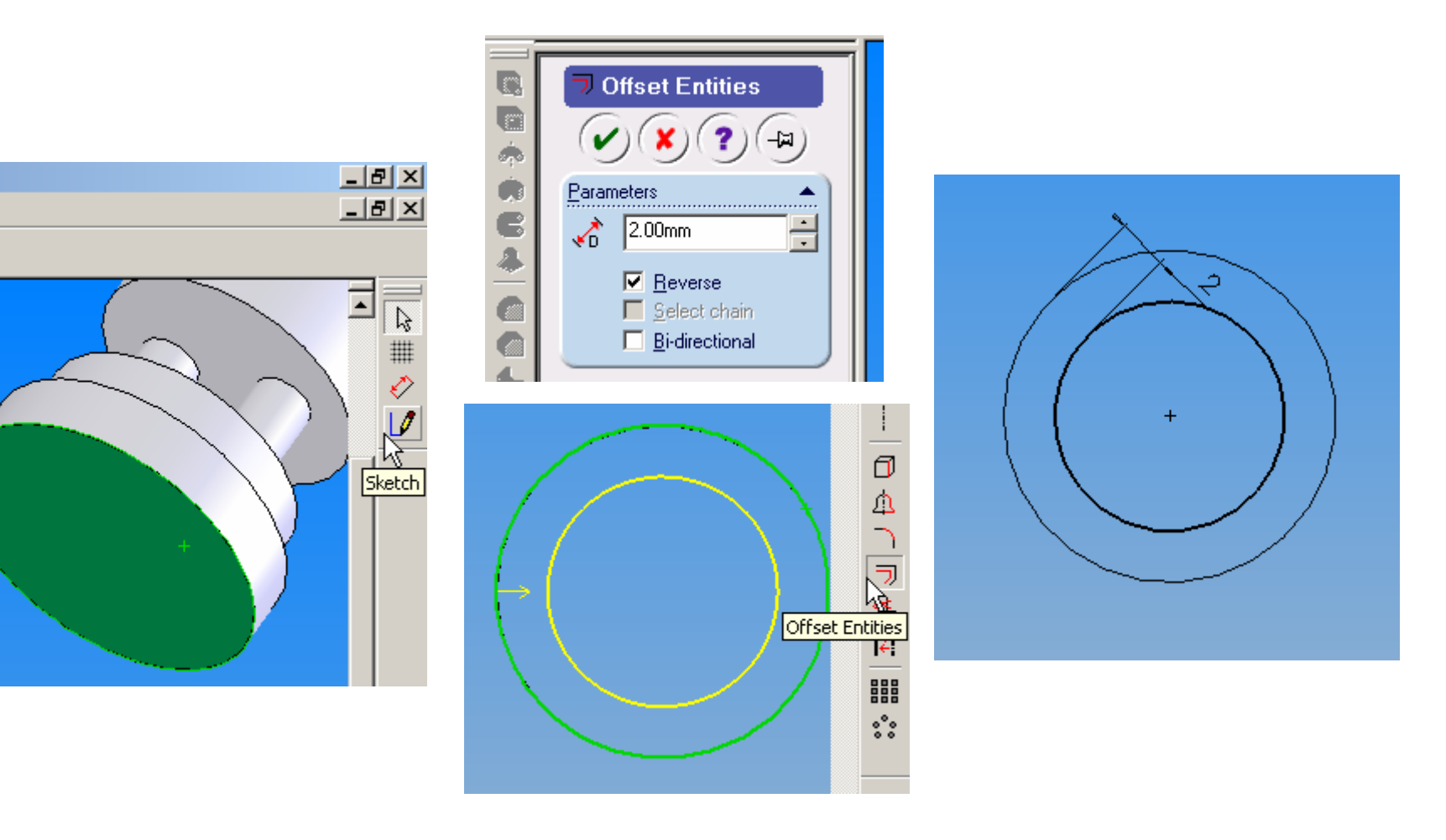

Human Centered CAD Laboratory

### Extrude

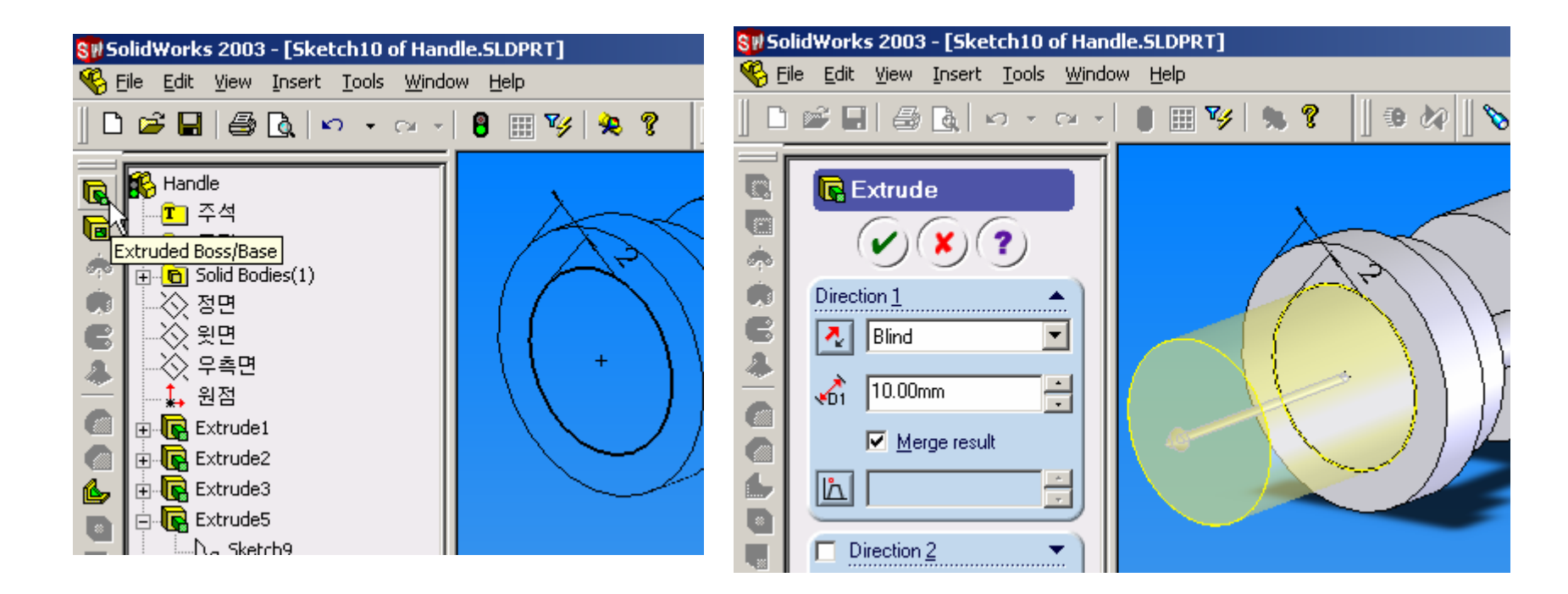

2006-09-13

Human Centered CAD Laboratory

### Fillet

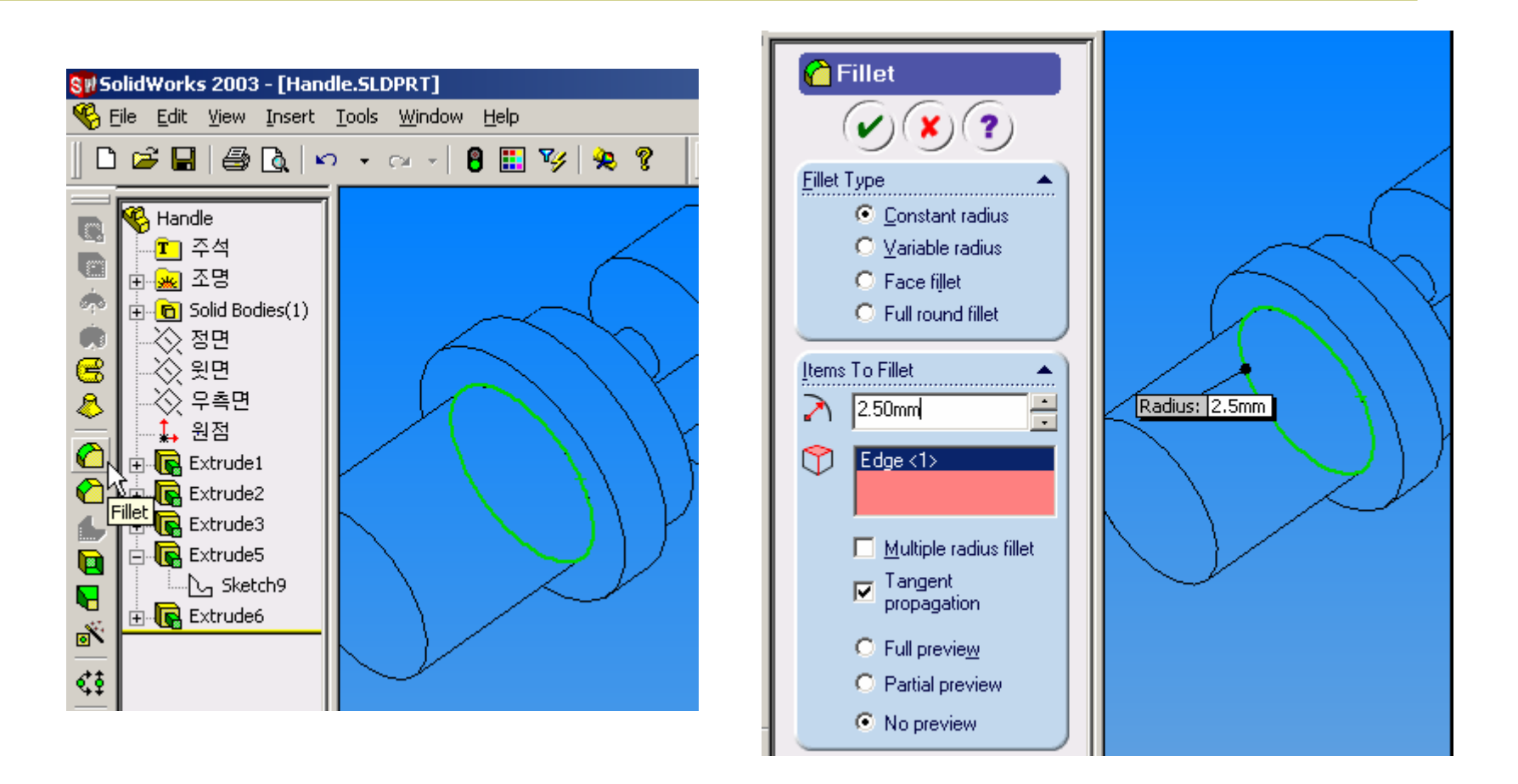

2006-09-13

Human Centered CAD Laboratory
## Save Part

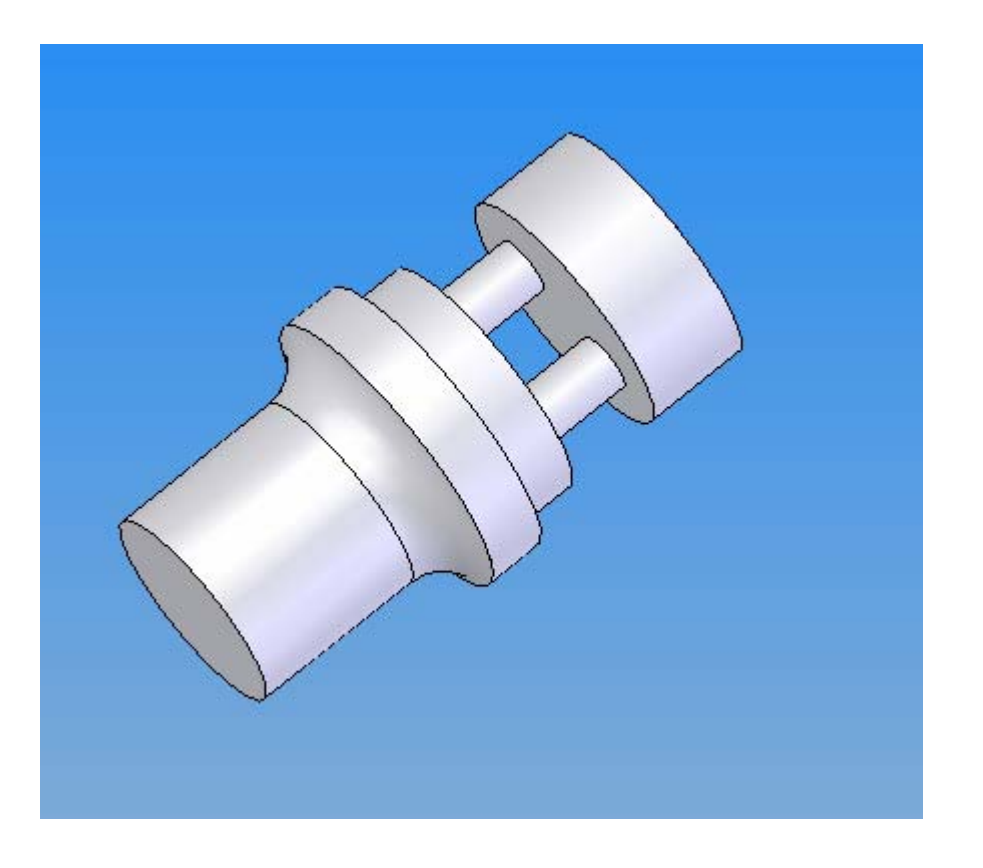

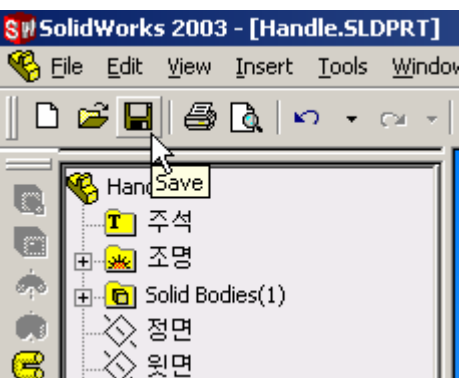

2006-09-13

Human Centered CAD Laboratory

73 / 76

# **Update Assembly**

#### Guide & Handle

### Update Assembly

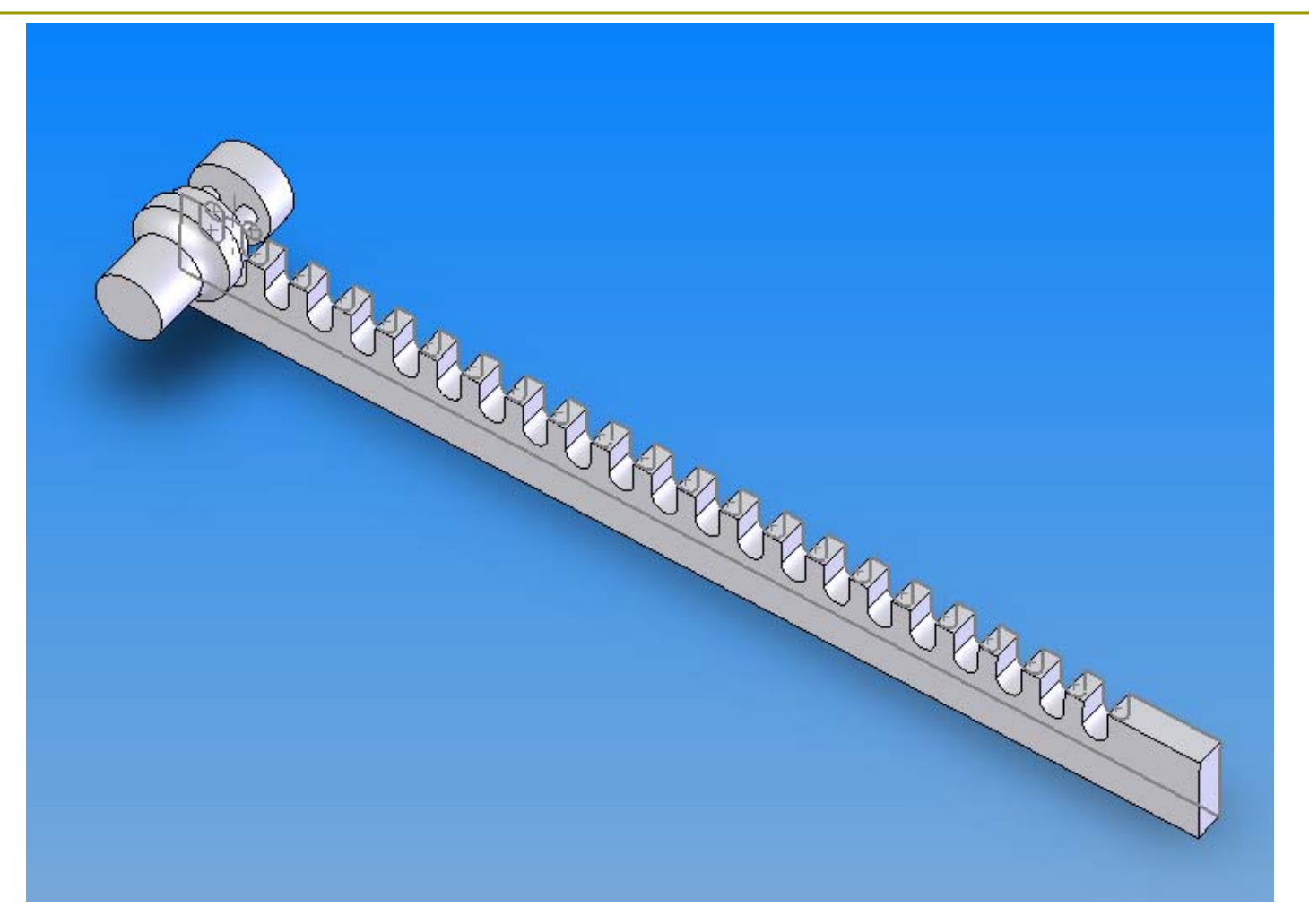

2006-09-13

Human Centered CAD Laboratory

75 / 76

## To Be Continue..

On the Next Wednesday